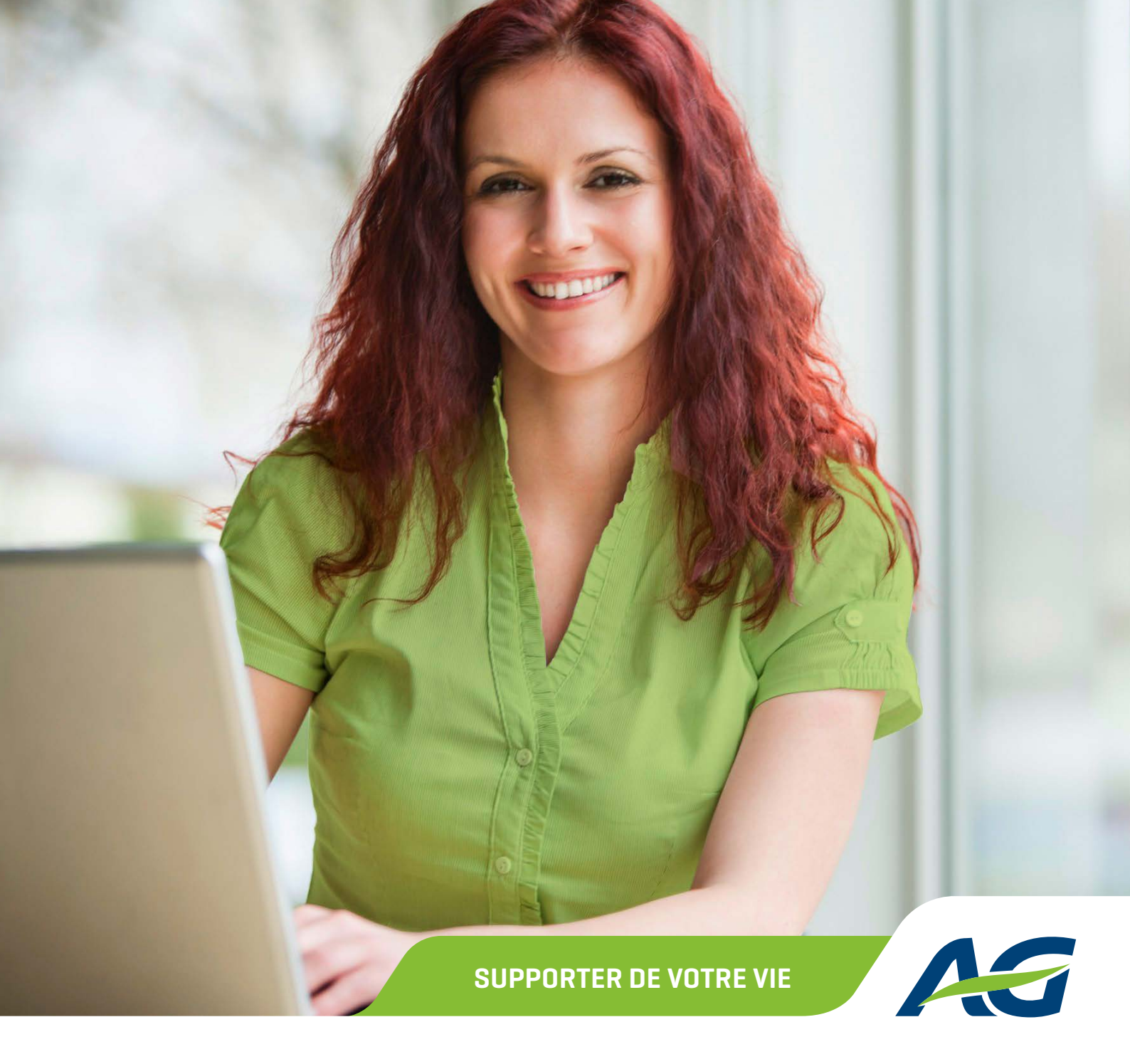

# **Guide pratique** AG EB Online

# TABLE DES MATIÈRES

| 1. | . INTRODUCTION                                                            |    |
|----|---------------------------------------------------------------------------|----|
|    | Qu'est-ce que AG EB Online ?                                              |    |
|    | Quelles informations devez-vous transmettre mensuellement ?               |    |
|    | Quels sont nos délais de traitement ?                                     |    |
|    |                                                                           |    |
| 2. | . COMMENT DEMANDER L'ACCÈS À AG EB ONLINE ?                               |    |
| 3  | COMMENT LITTLISER AG EB ONLINE ?                                          | 7  |
| •  | Deux informations importantes nour une navigation facile sur AG EB Online |    |
|    | Commont of connector our AC ED Online 2                                   |    |
|    |                                                                           |    |
|    | Connectez-vous avec vou e uigipass                                        |    |
|    | Page d'accueil d'AG ER Online                                             | q  |
|    | Le menu d'AG EB Online                                                    | q  |
|    |                                                                           | 10 |
|    |                                                                           | 11 |
|    | Fiche de nension                                                          | 15 |
|    |                                                                           | 10 |
|    | Nouvelle affiliation                                                      | 16 |
|    | Nouvelle affiliation Classical Life et Healthcare                         | 17 |
|    | Nouvelle affiliation e-volulife et Pension@Work                           | 18 |
|    | Vous avez fait une erreur ?                                               | 18 |
|    | Où pouvez-vous trouver les conditions d'affiliation ?                     | 18 |
|    | ,<br>Votre obligation d'information dans le cadre de la loi Verwilghen    |    |
|    | Simulation E-VOLULIFE ET PENSION@WORK                                     | 18 |
|    | Simulation « sans modification »                                          |    |
|    | Simulation « avec changement de couverture »                              |    |
|    | Modification                                                              | 23 |
|    | Modifier les données générales                                            | 24 |
|    | Modifier la situation familiale                                           |    |
|    | Modifier la catégorie de personnel                                        |    |
|    | Modifier le temps de travail contractuel                                  |    |
|    | Déclarer un sinistre                                                      |    |
|    | Déclarer une incapacité de travail                                        |    |
|    | Déclarer une interruption de carrière                                     |    |
|    | Modifier vos paramètres spécifiques                                       |    |
|    | Modifier les garanties assurées e-volulife et Pension@Work                |    |

| Modifier les fonds d'investissement e-volulife et Pension@Work       |  |
|----------------------------------------------------------------------|--|
| Transfert d'employeur                                                |  |
| Clause bénéficiaire : changement de bénéficiaire(s) (garantie décès) |  |
| Départ                                                               |  |
| Sortie de service (fin de contrat)                                   |  |
| Chômage avec complément d'entreprise                                 |  |
| Pension                                                              |  |
| Décès                                                                |  |
| Adaptations collectives                                              |  |
| Nouveaux salaires/primes/bonus                                       |  |
| Transactions                                                         |  |
| Aperçu des transactions                                              |  |
| Contrats                                                             |  |
| Financier                                                            |  |
| Bordereaux                                                           |  |
| Statut des paiements                                                 |  |
| Documents ONSS                                                       |  |
| Fonds de financement                                                 |  |
| Personnes de contact                                                 |  |
| Paramètres                                                           |  |
| Créer un utilisateur                                                 |  |
| Modifier un utilisateur                                              |  |
| Consulter un utilisateur                                             |  |
| Demander un nouveau digipass                                         |  |
| Révoquer un utilisateur                                              |  |
| Liste des utilisateurs                                               |  |

# **1. INTRODUCTION**

## **QU'EST-CE QUE AG EB ONLINE ?**

AG EB Online est une **application web sécurisée entièrement gratuite permettant de consulter et de gérer vos plans Employee Benefits** de manière confortable et efficace.

Tous les échanges de données se font uniquement entre l'employeur et AG. Par contre, dans le cas d'un décès, d'une désignation d'un bénéficiaire et de formalités médicales, AG communique directement avec l'affilié ou ce dernier fournit les informations à AG sans passer par son employeur.

#### Cette plateforme permet :

- la consultation et la modification des données de vos affiliés ainsi que le suivi des demandes
- la transmission des nouveaux salaires et des bonus pour le recalcul annuel
- l'accès en ligne aux bordereaux, fiches de pension, avis de paiement, règlements, documents ONSS ...
- la mise en place de différents droits d'accès possibles (consultation, édition, populations, ...)
- d'utiliser moins de papier (plus écologique)

#### **BON À SAVOIR :**

vous pouvez adapter les droits des profils des utilisateurs AG EB Online. Si vous le souhaitez, certains d'entre eux peuvent seulement avoir accès à des populations spécifiques.

## **QUELLES INFORMATIONS DEVEZ-VOUS TRANSMETTRE MENSUELLEMENT ?**

Pour garantir la bonne gestion de vos assurances, nous vous conseillons de nous notifier les modifications de vos plans fréquemment (nouvelles affiliations, sorties de service, modifications diverses, ...) via AG EB Online ou via Assusoft ou via fichier XML.

#### Grâce à AG EB Online, vous pouvez nous communiquer :

- une nouvelle affiliation
- des modifications de données personnelles et de données carrière (pourcentage de temps de travail, situation familiale, nombre d'enfants, ...)
- une absence : crédit-temps, maladie, accident, repos d'accouchement
- un départ ou une sortie de service
  - un chômage avec complément d'entreprise
  - un décès

Les données que vous nous transmettez doivent être complètes et correctes. Vous devez également respecter la mise en page (*lay-out*) des fichiers.

# **QUELS SONT NOS DÉLAIS DE TRAITEMENT ?**

Les avantages et les paiements sont calculés le 1<sup>er</sup> du mois en cours ou le 1<sup>er</sup> du mois qui suit (dans la majorité des cas). Pour plus d'informations, consultez les règlements et les conventions.

| Tâches                                                                                                    | Délais                                                                                                    |
|----------------------------------------------------------------------------------------------------|----------------------------------------------------------------------------------------------------|
| Nouvelle affiliation*, départ, modification<br>(changement de catégorie, de pourcentage d'activité,<br>d'état civil,) via AG EB Online. | <ul> <li>Pour Classical Life et Healthcare : 7 jours ouvrables après réception de la demande.</li> <li>Pour e-volulife et Pension@Work : traitement direct et automatisé.</li> </ul> |
| Recalcul annuel.                                                                                                    | Fiches de pension disponibles sur AG EB Online dans les <b>2 mois</b> après réception des nouveaux salaires.                                                                         |
| Renseignement.                                                                                                    | 5 à 10 jours ouvrables.                                                                                                    |
| Rédactions d'offres et de règlements.                                                                                                   | A convenir avec votre responsable Sales<br>(en principe <b>2 à 6 semaines</b> ).                                                                                                    |
| Traitement d'une annexe signée ou d'un règlement<br>signé.                                                                              | 30 jours calendrier à partir de la réception des documents signés.                                                                                                    |

\* Les cartes Medi-Assistance et My Healthcare Card sont émises une fois par semaine.

Nous nous efforçons de traiter toutes vos demandes dans les délais indiqués ci-dessus. Cela ne répond pas à vos attentes ? Contactez-nous et nous conviendrons ensemble de nouveaux engagements.

# 2. COMMENT DEMANDER L'ACCÈS À AG EB ONLINE ?

Vous avez **automatiquement accès à AG EB Online pour tous les nouveaux plans**. Sinon, vous pouvez envoyer un e-mail à ebonline.employeebenefits@aginsurance.be en mentionnant le nom, le prénom, la langue et l'adresse e-mail d'un représentant légal de votre entreprise et une référence (N° de groupe, de client, de tva, …).

Ensuite, nous envoyons à cette personne une convention pour l'utilisation d'AG EB Online (formulaire en ligne ou PDF). Cette personne peut désigner un super utilisateur, qui est généralement une personne qui s'occupe au quotidien de la gestion des plans.

#### Le super utilisateur dispose de tous les droits d'accès sur AG EB Online, et peut également créer de nouveaux utilisateurs.

Après réception de la convention remplie, nous activons votre accès.

Deux semaines plus tard, le super utilisateur reçoit un digipass et un code secret dans deux enveloppes séparées.

Si le super utilisateur change une nouvelle fiche d'informations devra être complétée et signée par le représentant légal. Cette fiche devra également être envoyée par e-mail à AG à l'adresse ebonline.employeebenefits@aginsurance.be.

# 3. COMMENT UTILISER AG EB ONLINE ?

## DEUX INFORMATIONS IMPORTANTES POUR UNE NAVIGATION FACILE SUR AG EB ONLINE

L'affilié est l'élément central pour les demandes sur AG EB Online. Pour chaque changement, vous devez toujours **sélectionner un affilié**, ensuite, **choisir une date d'effet**, et enfin **introduire la modification et confirmer**.

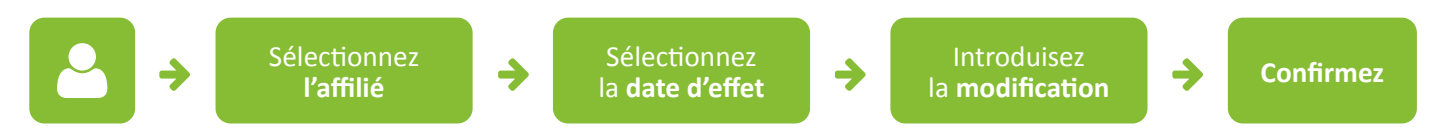

#### Vous avez plusieurs garanties ?

Enregistrez d'abord la modification pour Classical Life et/ou Healthcare et ensuite pour e-volulife.

Le traitement des transactions pour e-volulife se fait automatiquement. Consultez « l'aperçu de l'affilié » pour connaitre le statut de votre transaction. Pour Classical Life et/ou Healthcare, le traitement est semi-automatique, vous pouvez donc suivre vos demandes envoyées dans la rubrique « Aperçu des transactions ».

## **COMMENT SE CONNECTER SUR AG EB ONLINE ?**

Vous pouvez vous connecter de deux manières sur AG EB Online :

- Connectez-vous avec votre digipass.
- Connectez-vous via SMS.

Connectez-vous toujours à AG EB Online sur www.agemployeebenefits.be, sélectionnez la rubrique « je suis un employeur/ secteur » et ensuite, cliquez sur le bouton vert « AG EB Online » en haut à droite sur la page d'accueil (attention : afin d'éviter tous problèmes de connexion, nous vous conseillons de toujours utiliser le site pour accéder à AG EB Online).

| PARTICULIERS INDÉPENDANTS ET PME EMPLOYEE BENEFITS | EMPLOIS NEWSROOM A PRO | IPDS D'AG <mark>IN</mark> SURANC | E 🔒 AG EB ONLINE | EN • FR · NL |
|----------------------------------------------------|------------------------|----------------------------------|------------------|--------------|
| INSURANCE                                          | FORMULAIRES            | CONTACT                          | Rechercher       | Q            |

## **CONNECTEZ-VOUS AVEC VOTRE DIGIPASS**

Vous arrivez sur l'écran de connexion d'AG EB Online, sélectionnez la connexion avec un digipass. Notez que votre première connexion ne peut se faire qu'avec un digipass.

| EB Online                                                                                                    |                                                                                                    |
|----------------------------------------------------------------------------------------------------|----------------------------------------------------------------------------------------------------|
| Connexion                                                                                                    |                                                                                                    |
| Digipass                                                                                                    | EB Online                                                                                                    |
| SMS                                                                                                    | Disconnexion                                                                                                    |
| 2                                                                                                    | Introduisez votre nom d'utilisateur     Oublié ?                                                                                                    |
| EN FR NL                                                                                                    | Conserver nom d'utilisateur                                                                                                    |
| /ous trouverez votre nom d'utilisateur dans la lettre<br>qui accompagne le digipass.                                                                                          | <ul> <li>Code de connexion</li> <li>Yei oublié mon code</li> <li>Pressez la touche (i) de votre digipass</li> <li>Tapez votre code pin (6 chiffres)</li> </ul> |
|                                                                                                    | Introduisez le code de connexion                                                                                                    |
| Yous avez reçu le code PIN initial du digipass dans<br>Ine enveloppe séparée. Lors de votre 1 <sup>er</sup> utilisation,<br>ous devez modifier ce code et choisir un code PIN | Pas encore enregistré ? SE CONNECTER                                                                                                    |
| e 6 chiffres.                                                                                                    | EN FR NL                                                                                                    |

#### **CONNECTEZ-VOUS VIA SMS**

Afin de pouvoir vous connecter via SMS, vous devez d'abord ajouter votre numéro de GSM à votre profil dans AG EB Online.

#### Comment faire ?

Connectez-vous avec votre digipass pour mettre à jour votre profil via « Paramètres > Utilisateurs > Modifier », et cochez l'option « Authentification par SMS ». Si vous n'avez pas l'accès pour modifier votre profil, vous pouvez demander à votre super utilisateur de le faire pour vous. Une fois que votre numéro de GSM est ajouté à votre profil, vous pouvez sélectionner la connexion via SMS sur l'écran de connexion d'AG EB Online.

| EB Online | AS |
|-----------|----|
| Connexior | 1  |
| Digipass  |    |
| SMS       |    |
| EN FR NL  | ?  |

#### PAGE D'ACCUEIL D'AG EB ONLINE

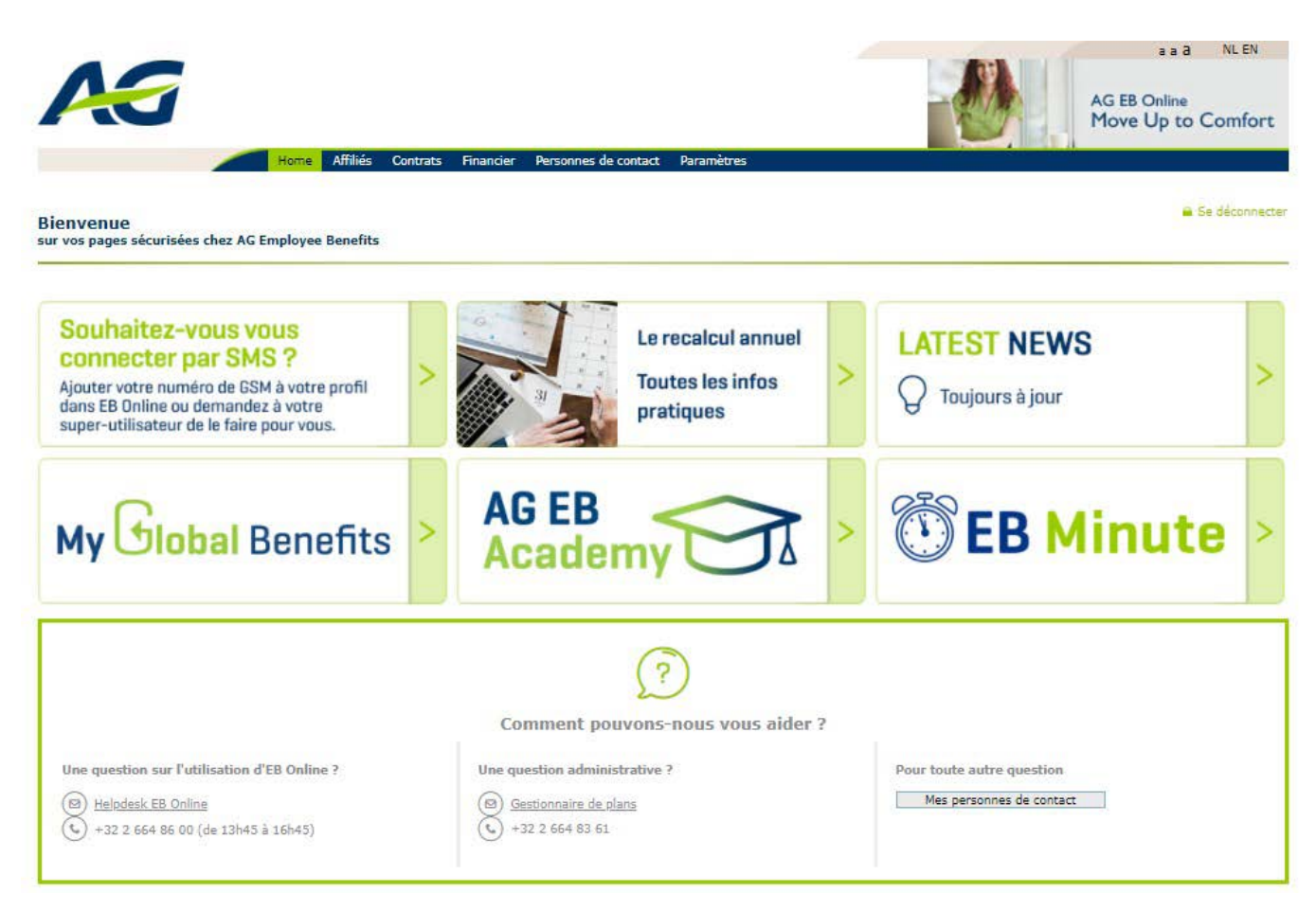

## LE MENU D'AG EB ONLINE

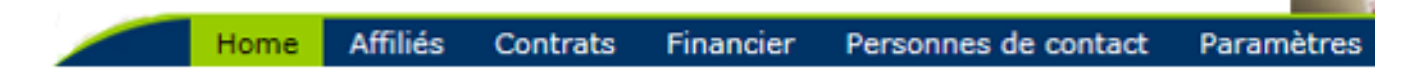

Affiliés : tâches relatives à la consultation et la gestion des données de vos affiliés.

Contrats : aperçu de vos règlements et conventions.

Financier : consultation des documents financiers.

Personnes de contact : coordonnées de vos personnes de contact au sein de AG Employee Benefits.

Paramètres : gestion des utilisateurs et de leurs droits d'accès.

# **CONSULTATION**

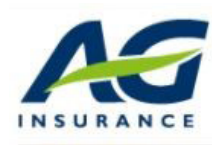

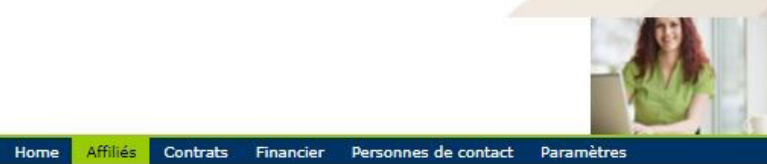

AG EB Online Move Up to Comfort

a a a

NL EN

| Se déconnecter                 |                                                                       |
|--------------------------------|-----------------------------------------------------------------------|
| AFFILIÉS                       |                                                                       |
| Consultation                   | Gestion des affiliés                                                  |
| Apercu de l'affilié            |                                                                       |
| Fiches de pension              |                                                                       |
| Affiliation                    | Pour pouvoir poursuivre, veuillez sélectionner au préalable une tâche |
| Nouvelle affiliation           |                                                                       |
| er t.r.                        | Aperçu par affilié des données personnelles,                          |
| Simulation                     | des données de carrière, des couvertures, des                         |
| Simulation                     | capitaux, des réserves, des primes                                    |
| Modification                   |                                                                       |
| Données générales              |                                                                       |
| Situation familiale            | Nous montrons la dernière fiche de nension nour                       |
| Categorie de personnei         |                                                                       |
| Temps de travail contractuel   | chaque regiernent.                                                    |
| Incapacite de travail          | Les anciennes fiches de pension sont disponibles                      |
| Paramàtras spécifiques du      | dans l'historique (pour Classical Life à partir du                    |
| client                         | 1 janvier 2009).                                                      |
| Garanties assurées             |                                                                       |
| Fonds d'investissement         |                                                                       |
| Transfert d'employeur          |                                                                       |
| Clause bénéficiaire            |                                                                       |
| Départ                         |                                                                       |
| Fin de contrat                 |                                                                       |
| Chômage avec complément        |                                                                       |
| d'entreprise                   |                                                                       |
| Pension                        |                                                                       |
| Décès                          |                                                                       |
| Adaptations collectives        |                                                                       |
| Nouveaux salaires/primes/bonus |                                                                       |

Modifications collectives

Extractions Nouvelle extraction Aperçu des extractions Transactions Aperçu des transactions

## **APERÇU DE L'AFFILIÉ**

- La tâche « Aperçu de l'affilié » vous montre un aperçu général de l'affilié en ce qui concerne les primes, le capital et les réserves.
- Attention : ces données sont communiquées à titre informatif et ne remplacent pas la fiche de pension.
- Dans cet écran, les données peuvent uniquement être consultées et pas modifiées.

#### Comment consulter les plans d'un affilié ?

- Recherchez un affilié dans la barre de recherche (si vous avez déjà sélectionné un affilié, vous devez cliquer sur le lien bleu « modifier » pour chercher un autre affilié).
- Si vous souhaitez consulter les contrats dormants, cochez la case « inclure les contrats dormants ». Pour les contrats dormants, vous pouvez seulement consulter les fiches de pension. Cela concerne uniquement les contrats Vie/déces. (Classical life, Pension@Work ou e-volulife).
- Vous retrouvez les plans de l'affilié sélectionné. Grâce à la flèche verte « Afficher les détails », vous pouvez voir sous quel(s) groupe(s) et plan(s) l'affilié est repris.

|                     | Home Affiliés Contrats | Financier Personnes de contact Paramètres                                                                     |
|---------------------|------------------------|----------------------------------------------------------------------------------------------------|
|                     | Pepe                   | GONZALEZ (11/07/1977) Modifier                                                                                |
| Se déconnecter      | Classical Life/Health  | are                                                                                                    |
|                     | Employeur              | SA DEMOO NV (Ouvrier)                                                                                         |
| AFFILIÉS            | Règlement              | 950012453 - DEMOO - Ouvrier<br>950020767 - Assurance Hospitalisation<br>950020767 - Assurance Hospitalisation |
| Consultation        | Crouns d'affiliár      |                                                                                                    |
| Aperçu de l'affilié | Groupe de hordereaux   | 9874-0016 - S.A. DEMOO N.V-00                                                                                 |
| Fiches de pension   | Groupe de borbereaux   | 9874-1801 - DEMOO - Assurance Hospitalisation<br>9874-1821 - DEMOO - Assurance Soins Ambulatoires             |
| Affiliation         | A Cacher les details   |                                                                                                    |

#### Aperçu Classical Life et Healthcare

• Via les flèches vertes, vous pouvez ouvrir ou fermer les détails.

|                                                  | Home Affiliés Cont                                        | rats Financier                                               | Personnes de contact | Paramètres |                                   |                        |
|--------------------------------------------------|-----------------------------------------------------------|--------------------------------------------------------------|----------------------|------------|-----------------------------------|------------------------|
| Se déconnecte                                    | r Afficher les details                                    | Pepe GONZALEZ                                                | (11/07/1977) Modi    | fier       |                                   |                        |
| AFFILIÉS                                         | Aperçu de l'affi                                          | ilié - <mark>Classi</mark> o                                 | cal Life/Healthca    | re         |                                   |                        |
| Consultation                                     | Voir aperçu de l'affilié p                                | Voir aperçu de l'affilié pour les contrats <u>e-Volulife</u> |                      |            | V Montrer tout 🔺 Cacher tout Prin |                        |
| Aperçu de l'affilié                              | Situation au 01/01/                                       | 2020                                                         |                      |            |                                   |                        |
| Fiches de pension                                |                                                           |                                                              |                      |            | Histor                            | ique fiches de pension |
| Affiliation<br>Nouvelle affiliation              | Données principales                                       | a de l'affilié                                               |                      |            |                                   | ▼ Afficher détails     |
| Simulation                                       | Données de contac                                         | t Modifier                                                   |                      |            |                                   |                        |
| Simulation                                       | Nom                                                       | GONZALEZ                                                     |                      | Prénom     | Pepe                              |                        |
| Modification                                     | Date de naissance                                         | 11/07/197                                                    | 7                    | Sexe       | Masculin                          |                        |
| Données générales                                |                                                           |                                                              |                      |            |                                   |                        |
| Situation familiale Situation familiale Modifier |                                                           |                                                              |                      |            |                                   |                        |
| Catégorie de personnel                           | el Situation familiale Marié(e) ou cohabitant(e) légal(e) |                                                              |                      |            |                                   |                        |
| Temps de travail contractuel                     |                                                           |                                                              |                      |            |                                   |                        |

|                                                          | Pepe                          | e GONZALEZ (11/0     | 7/1977) Modifi       | er                     |                 |              |               |                              |        |
|----------------------------------------------------------|-------------------------------|----------------------|----------------------|------------------------|-----------------|--------------|---------------|------------------------------|--------|
| ▼ Afficher le                                            | s details                     |                      |                      |                        |                 |              |               |                              |        |
| Aperçu d                                                 | le l'affilié                  | - Classical L        | ife/Healthcar        | e                      |                 |              |               |                              |        |
| Voir aperçu                                              | ı de l'affilié                | pour les contrat     | s <u>e-Volulife</u>  |                        |                 | _            |               |                              |        |
| Situation au                                             | 01/01/201                     | 18                   |                      |                        |                 | V Mo         | histor        | Cacher tou                   | t Pri  |
| Données pr                                               | rincipales de                 | l'affilié            |                      |                        |                 |              | Histor        | A Cacher les                 | détail |
| Données d                                                | e contact M                   | odifier              |                      |                        |                 |              |               |                              |        |
| Nom                                                      |                               | GONZALEZ             |                      | Prénom                 |                 | Рере         |               |                              |        |
| Date de nai                                              | ssance                        | 11/07/1977           |                      | Sexe                   |                 | Mascul       | in            |                              |        |
| Numéro de                                                | registre                      | 770711-101-71        |                      |                        |                 |              |               |                              |        |
| Adresse lé                                               | oale                          |                      |                      |                        |                 |              |               |                              |        |
| Rue                                                      |                               | Wetstraat            |                      | Numéro                 |                 | 1            |               |                              |        |
| Code posta                                               | I                             | 1000                 |                      | Ville                  |                 | Brusse       | ı.            |                              |        |
| Pavs                                                     |                               | Belgigue             |                      | Ces                    | données ne      | sont pas     | utilisées à d | les fins                     |        |
|                                                          |                               | 5.                   |                      | commerci               | iales. <b>?</b> |              |               |                              |        |
| Téléphone                                                | et langue                     |                      |                      |                        |                 |              |               |                              |        |
| Téléphone                                                |                               |                      |                      |                        |                 |              |               |                              |        |
| Langue légi                                              | ale                           | Néerlandais          |                      | Langue de<br>préférenc | e<br>e          | Néerla       | ndais         |                              |        |
|                                                          |                               |                      |                      |                        |                 |              |               |                              |        |
| Cituation f                                              | amilialo Mar                  | 05                   |                      |                        |                 |              |               |                              |        |
| Situation far                                            | miliale                       | Marié(e) ou coha     | bitant(e) légal(e)   |                        |                 |              |               |                              |        |
|                                                          |                               |                      |                      |                        |                 |              |               |                              |        |
| Aparcu day                                               | mombros d                     | la la famille comp   | ouniqué pour Class   | ical Life              |                 |              |               |                              |        |
| Nombre                                                   | d'enfants                     | 2                    | nunique pour class   |                        |                 |              |               |                              |        |
|                                                          |                               |                      |                      |                        |                 |              |               |                              |        |
| Apercu des                                               | s membres d                   | e la famille affilié | és au plan soins de  | santé                  |                 |              |               |                              |        |
|                                                          | Nom                           | Prénom               | Date de              | Sexe                   | À charg         | e Affilié    | Fin           | d'assurance                  |        |
| 100 10 10                                                |                               |                      | naissance            |                        |                 |              |               |                              |        |
| Partenaire                                               | NADAL                         | Maria                | 25/06/1978           | Féminin                |                 | $\checkmark$ |               |                              |        |
| Enfant                                                   | GONZALEZ                      | Sylvia               | 06/04/2011           | Féminin                | $\checkmark$    | ~            |               |                              |        |
| Enfant                                                   | GONZALEZ                      | Pedro                | 12/09/2008           | Masculin               | $\checkmark$    | $\checkmark$ |               |                              |        |
|                                                          |                               |                      |                      |                        |                 |              |               |                              |        |
| Carrière - S                                             | A DEMOO N                     | (0019.999.123)       |                      |                        |                 |              |               | ▼ Affiche                    | r déta |
| /                                                        |                               |                      | and the Particle     |                        |                 |              |               |                              |        |
| ous trouvez                                              | ici les capitai               | ux, reserves et prir | nes de l'affilie.    |                        |                 |              |               |                              |        |
| Capita                                                   | al (participatio              | on bénéficiaire com  | prise) vie au 01/08/ | 2042                   | € 43 39         | 9,98         |               |                              |        |
| Capita                                                   | al (participatio              | on bénéficiaire com  | prise) décès avant 0 | 1/08/2042              | € 84 83         | 1,25         |               |                              |        |
| Réser                                                    | ves 01/01/20                  | 15                   |                      |                        | € 2 91          | 6,74         |               |                              |        |
| Prime                                                    | annuelle (ho                  | rs taxes)            |                      |                        | € 86            | 8,06         |               |                              |        |
|                                                          |                               |                      |                      |                        |                 |              |               |                              |        |
| Jonnees de                                               | contrat Mod                   | lifter               |                      |                        |                 |              |               |                              |        |
| Catégorie de                                             | e personnel                   | Ouvrier              |                      |                        |                 |              |               |                              |        |
| 95001245                                                 | 3 - DEMOO                     | - Ouvrier 🌱 ficł     | ne de pension au O   | 1/01/2015              |                 |              |               |                              |        |
|                                                          |                               |                      |                      |                        |                 |              |               |                              |        |
| Site                                                     | uation au 01                  | /01/2015             |                      |                        |                 |              |               |                              |        |
|                                                          |                               |                      |                      |                        | Part em         | ployeur      | Part affilié  | Total                        |        |
| Capital (participation bénéficiaire comprise) vie au 01, |                               | omprise) vie au 01/0 | 8/2042               | € 43                   | 399,98          | € 0,00       | € 43 399,98   |                              |        |
| Cap                                                      | ital (participa               | tion bénéficiaire co | omprise) décès avant | 01/08/2042             | € 84            | 831,25       | € 0,00        | € 84 831,25                  |        |
| Rés                                                      | erves 01/01/2                 | 2015                 |                      |                        | € 2             | 916,74       | € 0,00        | € 2 916,74                   |        |
|                                                          | Montant m                     | inimum garantie p    | ar votre employeur   |                        |                 |              |               | € 2 802,42                   |        |
| Prin                                                     | ne annuel <mark>l</mark> e (I | hors taxes)          |                      |                        | €               | 868,06       | € 0,00        | € 868,06                     |        |
| Dácàs /P.                                                | t/Temporei                    | re décès - 1 -n      |                      |                        |                 |              |               |                              |        |
| Deces/ BU                                                | cy i cimporali                |                      |                      |                        |                 |              |               | ▼ Afficher                   | détai  |
| Vie/Charg                                                | je/CDSR - ca                  | apitaux différés s   | ans rembourseme      | nt                     |                 |              |               | V Afficher                   | détai  |
|                                                          |                               |                      |                      |                        |                 |              |               | <ul> <li>Anticher</li> </ul> | uctdl  |

• Si vous êtes dans l'aperçu de l'affilié – Classical Life et Healthcare, vous pouvez cliquer sur le lien bleu en dessous du titre pour consulter les données des plans e-volulife et Pension@Work.

|                                                          | Home Affiliés Contr  | ats Financier Perso              | nnes de contact      | Paramètres |                |                          |
|----------------------------------------------------------|----------------------|----------------------------------|----------------------|------------|----------------|--------------------------|
| Utilisateur: Pepe GONZALEZ (11/07/1977) Modifier         |                      |                                  |                      |            |                |                          |
| Se déconnecter V Afficher les details                    |                      |                                  |                      |            |                |                          |
| AFFILIÉS                                                 | Aperçu de l'a        | ffilié - Classica                | l Life/Hea           | althcare   |                |                          |
| Consultation                                             | Voir aperçu de l'a   | ffilié pour les cont             | rats <u>e-Voluli</u> | fe         |                |                          |
| Aperçu de l'affilié                                      |                      |                                  |                      |            | V Montrer tout | A Cacher tout Print      |
| Fiches de pension                                        | Situation au 01/01/2 | 2015                             |                      |            |                |                          |
| Affiliation                                              |                      |                                  |                      |            | Hist           | orique fiches de pension |
| Nouvelle affiliation                                     | Données principales  | de l'affilié                     |                      |            |                | ▼ Afficher détails       |
| Simulation<br>Simulation                                 | Données de contact   | GONZALEZ                         |                      | Prénom     | Pepe           |                          |
| Modification<br>Données générales<br>Situation familiale | Date de naissance    | 11/07/1977                       |                      | Sexe       | Masculin       |                          |
| Catégorie de personnel<br>Temps de travail contractuel   | Situation familiale  | Aodifier<br>Marié(e) ou cohabita | int(e) légal(e)      |            |                |                          |

#### • Aperçu e-volulife/Pension@Work

• Via les flèches vertes, vous pouvez ouvrir ou fermer les détails.

| Pepe GONZALEZ (11/07/                                                                                                    | 1977) Modifier                                                                                                    |                                                                  |
|----------------------------------------------------------------------------------------------------|----------------------------------------------------------------------------------------------------|------------------------------------------------------------------|
| V Afficher les details                                                                                                    |                                                                                                    |                                                                  |
| Aperçu de l'affilié - e                                                                                                   | Volulife 🔟                                                                                                    |                                                                  |
| Voir aperçu de l'affilié pou                                                                                              | r les contrats <u>Classical Life/Healthcare</u>                                                                                            |                                                                  |
| Situation au 07/11/2015                                                                                                   |                                                                                                    | V Montrer tout A Cacher tout Print                               |
|                                                                                                    |                                                                                                    | Historique fiches de pension                                     |
| Données principales de l'affi                                                                                             | lié                                                                                                    | ▼ Afficher détails                                               |
| Données personnelles Modi<br>GONZALEZ Pepe (11/07/19                                                                      | ier<br>77)                                                                                                    |                                                                  |
| Situation familiale Modifier<br>La situation familiale n'est p                                                            | as nécessaires pour calculer les garanties de l'affilié                                                                                    |                                                                  |
| Données carrière                                                                                                    |                                                                                                    | ▼ Afficher détails                                               |
| Détails de contrat - XXXX (                                                                                               | 000000097)                                                                                                    |                                                                  |
| Données générales Modifier                                                                                                |                                                                                                    |                                                                  |
| Catégorie de personnel:                                                                                                   | Tous les employés                                                                                                    |                                                                  |
| Données salariales Modifier                                                                                               |                                                                                                    |                                                                  |
| Plan 108104 - Démo Plan                                                                                                   | -Benefits: 2.550,00 EUR X 13                                                                                                    |                                                                  |
| Budaet et couvertures                                                                                                    |                                                                                                    | ▼ Afficher détails                                               |
|                                                                                                    |                                                                                                    | -                                                                |
| 108104 - Demo Plan e-Be                                                                                                   | netits (Basis plan) Modifier                                                                                                    | EB First 01/09/2015                                              |
| Budget employeur:                                                                                                    | 66,28 EUR                                                                                                    |                                                                  |
| Couvertures:                                                                                                    | Décès, Invalidité et Exonération de primes                                                                                                 |                                                                  |
| Budget employeur:<br>Budget affilié:<br>Couvertures:<br>Les informations mentionnées o<br>s'entendent avant taxes et autr | 66,28 EUR<br>0,00 EUR<br>Décès, Invalidité et Exonération de primes<br>i-dessus sont données à titre d'information uniquem<br>es retenues. | ent. Les montants mentionnés (exprimés en EUI                    |
| Réserves actuelles                                                                                                    |                                                                                                    | <ul> <li>Afficher détails</li> </ul>                             |
| Réserves: 2.088,03 EUR<br>Rendement moyen annue                                                                           | d: 2,75 %                                                                                                    | Rainbow White (2,25%): 84,51 %<br>Rainbow White (1,50%): 15,49 % |

• Dans la rubrique « réserves actuelles », cliquez sur le lien bleu pour obtenir plus d'informations sur le rendement.

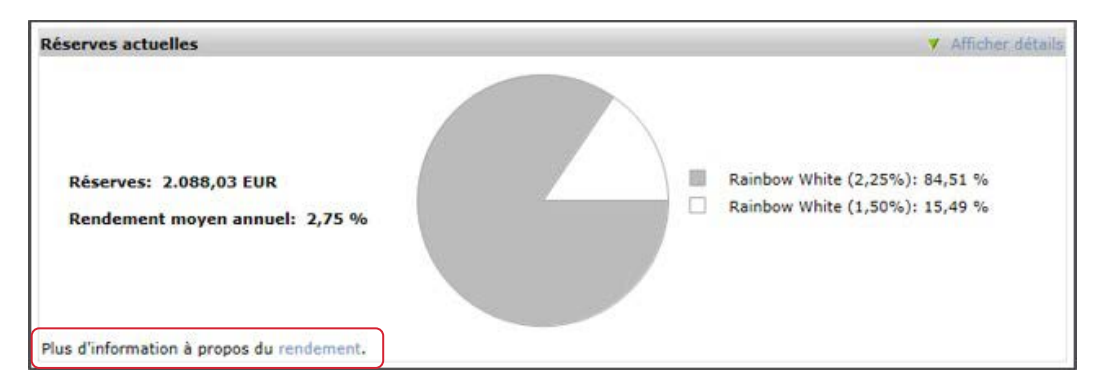

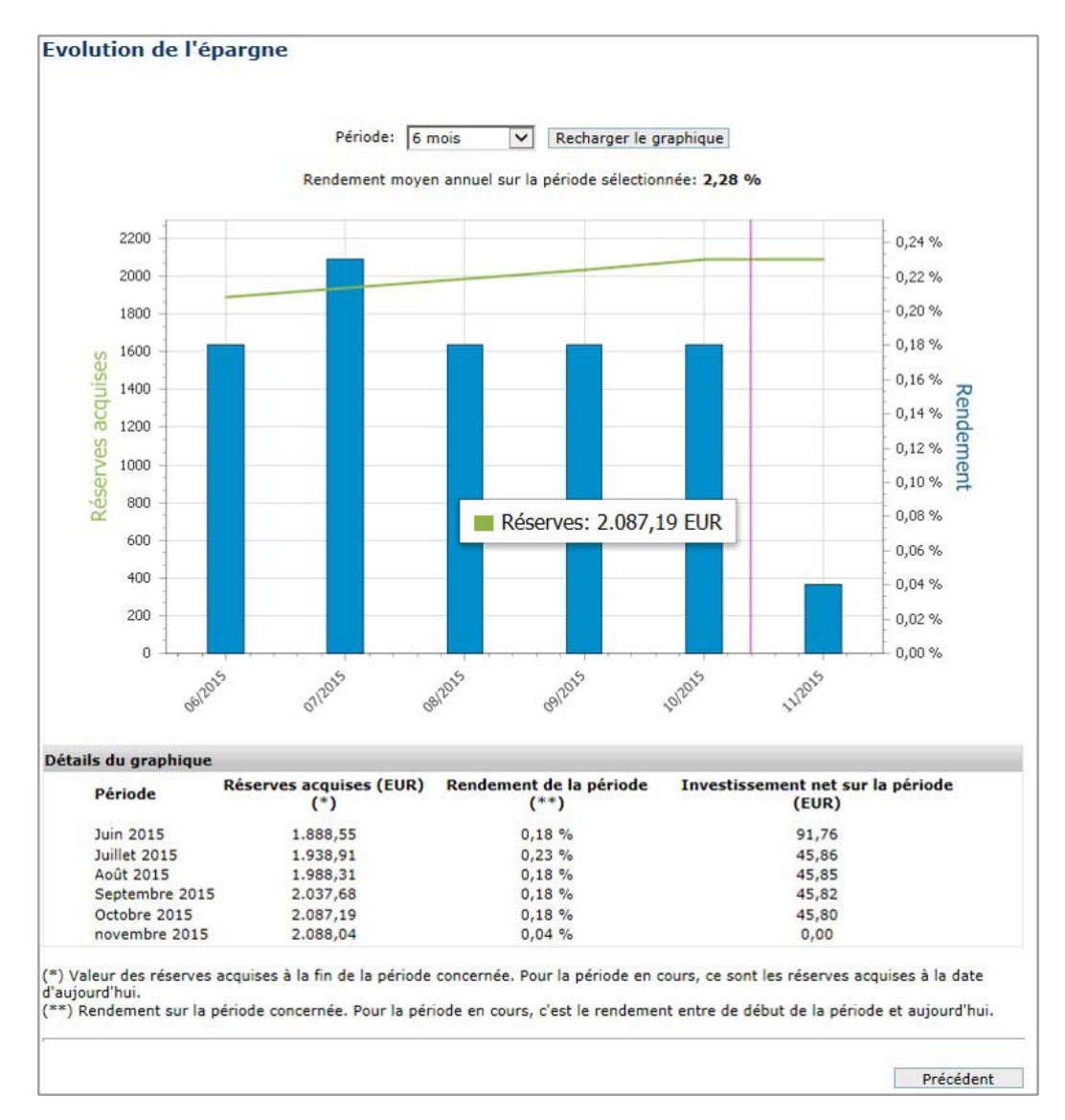

## **FICHE DE PENSION**

- Les garanties/montants qui figurent sur la fiche de pension sont basés sur les données dont nous disposons à la date de calcul (la date indiquée à l'endroit « situation au » sur la fiche de pension).
- Ces montants partent du principe que :
  - le plan ne sera pas modifié.
  - les versements à la date de calcul seront les mêmes dans le futur.
  - l'affilié restera en service.
  - les données de l'affilié ne seront pas modifiées.

Vous souhaitez obtenir plus d'infos sur les fiches de pension ? Consultez notre lexique.

#### Comment consulter les fiches de pension d'un affilié ?

- Recherchez un affilié dans la barre de recherche.
- Nous montrons la dernière fiche de pension pour chaque règlement.
- Les anciennes fiches de pension sont disponibles dans l'historique (pour Classical Life à partir du 1 janvier 2009). Cliquez sur la flèche verte « voir l'historique » pour consulter l'historique complet des fiches de pension.

|                              | Home           | Affiliés                  | Contrats       | Financier      | Personnes      | de contact    | Paramètres           |                                       |                   |
|------------------------------|----------------|---------------------------|----------------|----------------|----------------|---------------|----------------------|---------------------------------------|-------------------|
|                              |                |                           | Bapa           |                | (11/07/1977)   | Modif         | ior                  |                                       |                   |
|                              |                |                           | Pepe           | GONZALEZ (     | [11/07/1577]   | moun          |                      |                                       |                   |
| Se déconnecter               | ▼ <u>Affic</u> | her les de                | <u>etails</u>  |                |                |               |                      |                                       |                   |
|                              |                |                           |                |                |                |               |                      |                                       |                   |
| AFFILIÉS                     | Fiche          | es de p                   | pension        |                |                |               |                      |                                       |                   |
| Consultation                 | Classic        | cal Life                  | e-V            | olulife        |                |               |                      |                                       |                   |
| Aperçu de l'attilie          |                |                           |                |                |                |               |                      |                                       |                   |
| Fiches de pension            | Ci-dess        | sous se tr                | ouvent les f   | fiches de per  | nsion les plus | récentes poi  | ur l'affilié que vou | is avez sélectionné.                  |                   |
| Affiliation                  | Cliquez        | : sur le lie              | en 'Voir histe | orique' si voi | us désirez con | sulter toute: | s les fiches de per  | nsion.                                |                   |
| Nouvelle affiliation         | Pour pl        | us d'infor                | mation con     | cernant les f  | iches de pens  | ion, un lexic | que dynamique es     | t à votre disposition ici.            |                   |
| Simulation                   |                |                           |                |                |                |               |                      |                                       |                   |
| Simulation                   | Classi         | cal Life                  |                |                |                |               |                      |                                       |                   |
| Modification                 |                |                           | 11             |                |                |               |                      | Type de document                      | Date de situation |
| Données générales            |                | Regleme                   | ent            |                |                |               |                      | / /                                   | A                 |
| Situation familiale          | 2              | 95001245<br>Classical Lif | 53 - DEMOC     | ) - Ouvrier    |                |               |                      | Fiche de pension                      | 01/01/2020        |
| Catégorie de personnel       | V-i            | historia                  |                |                |                |               |                      |                                       |                   |
| Temps de travail contractuel | Von            | rinstoriq                 | Ine            |                |                |               |                      |                                       |                   |
| Incapacité de travail        | e-Volu         | life                      |                |                |                |               |                      |                                       |                   |
| Interruption de carrière     |                |                           |                |                |                |               |                      | Type de document                      | Date de situation |
| Paramètres spécifiques du    | F              | Règlemer                  | nt             |                |                | V P           | lan                  | · · · · · · · · · · · · · · · · · · · | A                 |
| Client                       | -              | 0000000                   | 1T - Plan g    | énéral - Tou   | is les         | 108104        | - Démo Plan          | Attestation de paiement               | 01/06/2020        |
| Garanties assurees           | ~              | Budget, E                 | Epargne, D     | écès           | - budget,      | e-Benefi      | ts                   | de primes                             | 01,00,2020        |
| Transfert d'employeur        |                |                           |                |                |                |               |                      |                                       |                   |
| Clause bénéficiaire          | Voi            | r historia                | que            |                |                |               |                      |                                       |                   |
| Désant                       |                |                           |                |                |                |               |                      |                                       |                   |
| Cie de contrat               |                |                           |                |                |                |               |                      |                                       |                   |
| Chêmana avec complément      |                |                           |                |                |                |               |                      |                                       |                   |
| d'entreprise                 |                |                           |                |                |                |               |                      |                                       |                   |
| Pension                      |                |                           |                |                |                |               |                      |                                       |                   |
| Décès                        |                |                           |                |                |                |               |                      |                                       |                   |
|                              |                |                           |                |                |                |               |                      |                                       |                   |

## **AFFILIATION**

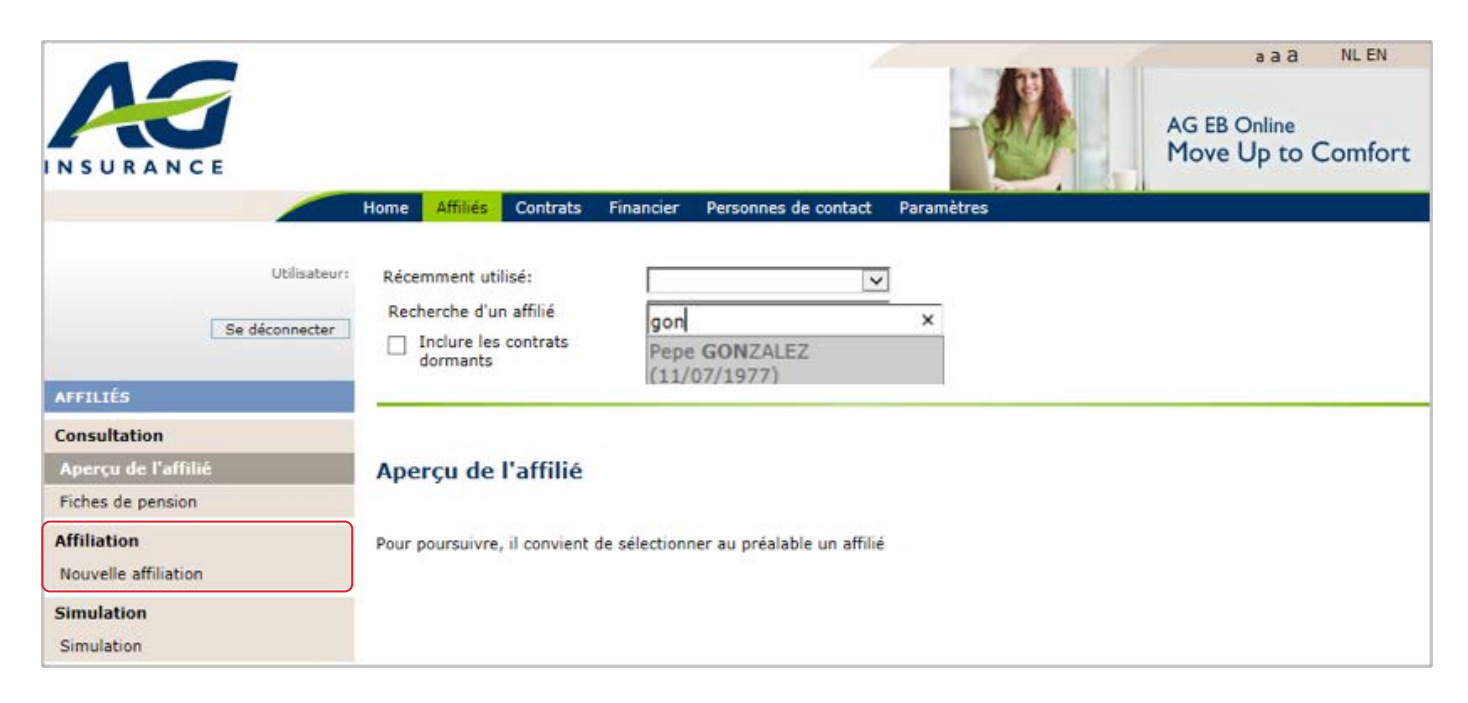

#### **NOUVELLE AFFILIATION**

Comment ajouter une nouvelle affiliation dans AG EB Online?

Avez-vous des plans Classical Life et Healthcare et des plans e-volulife?

Enregistrez d'abord l'affiliation pour Classical Life et/ou Healthcare et enregistrez ensuite la nouvelle affiliation pour e-volulife.

| Se déconnecter               |                                                                              |              |                   |              |              |
|------------------------------|------------------------------------------------------------------------------|--------------|-------------------|--------------|--------------|
| AFFILIÉS                     | Nouvelle affiliation                                                         |              |                   |              |              |
| Consultation                 | Selection de population > Données clés > Identification > Do<br>Vérification | onnées génér | ales > Données d  | e carrière > |              |
| Aperçu de l'affilié          |                                                                              |              |                   |              | ,            |
| Fiches de pension            |                                                                              | La li        | ste des employ    | eurs est p   | roposee      |
| Affiliation                  | Employeur SA DEMOO NV (0019.999.123) V                                       | en f         | onction des en    | ployeurs     |              |
| Nouvelle affiliation         |                                                                              | auxo         | quels l'utilisate | ur a accés   |              |
| Simulation                   | Affiliation à 🗹 Classical - Classical Life                                   |              |                   |              |              |
| Simulation                   | Classical - Incapacité de travail                                            |              |                   |              |              |
| Modification                 | Classical - Soins de sance     veluife                                       |              |                   |              |              |
| Données générales            |                                                                              |              |                   |              |              |
| Situation familiale          |                                                                              |              | Classical         |              | e-volulife   |
| Catégorie de personnel       | Affiliation à                                                                | Classical    | Incapacité de     | Soins de     | e-volulife   |
| Temps de travail contractuel |                                                                              | Life         | travail           | sante        |              |
| Incapacité de travail        | 6818-28 - DEMOO - ARBEIDERS-OUVRIERS**                                       | $\checkmark$ |                   |              |              |
| Interruption de carrière     | 6847-57 - DEMOO - BEDIENDE-EMPLOYES**                                        |              |                   |              |              |
| Paramètres spécifiques du    | 6846-56 - DEMOO - DIRECTIE-DIRECTION**                                       |              |                   |              |              |
| client                       | Tooroo aiké da kawali                                                        |              |                   |              |              |
| Garanties assurées           | Incapacite de travail                                                        |              |                   |              |              |
| Fonds d'investissement       | Soins de santé                                                               |              |                   | $\checkmark$ |              |
| Clause bénéficiaire          | 40425 - DEMOO - bonus                                                        |              |                   |              | $\checkmark$ |
|                              | Choisissez ensuite la (les)                                                  |              |                   | 004          |              |
| Depart<br>Fin de content     | Annuler Couverture(s) à laquelle (a                                          | uxquelles)   |                   |              | Suivant      |
|                              | le nouvel affilié a droit.                                                   |              |                   |              |              |

#### NOUVELLE AFFILIATION CLASSICAL LIFE ET HEALTHCARE

- Remplissez les données générales, l'adresse et la langue (la langue légale est déterminée en fonction du domicile de l'affilié et la langue choisie est la langue qu'AG utilisera pour communiquer avec l'affilié).
- Complétez la situation familiale :
  - Cliquez sur Oui pour affilier les membres de la famille au plan soins de santé.
  - Cochez la case « ne pas affilier le partenaire dispose déjà d'une assurance ailleurs » si le conjoint ne doit pas être affilié.

| Cochez cette case<br>il le conjoint ne doit | Nombre d'enfant<br>Affilier les men | capital décès [<br>nbres de la famil<br>lier le partenaire | Cl<br>m<br>de                                 | Cliquez sur Oui pour affilier les<br>membres de la famille au plan s<br>de santé |           |           |           |         |  |  |  |  |
|---------------------------------------------|-------------------------------------|------------------------------------------------------------|-----------------------------------------------|----------------------------------------------------------------------------------|-----------|-----------|-----------|---------|--|--|--|--|
|                                             | Ajouter des membres de la famille   |                                                            |                                               |                                                                                  |           |           |           |         |  |  |  |  |
|                                             | Membre de<br>famille                | Nom                                                        | Prénom                                        | Date de naissanc                                                                 |           | Situation | À charge  |         |  |  |  |  |
|                                             | Conjoint(e)                         | DUPONT                                                     | Charles                                       | 15/08/1967                                                                       | Masculin  | ۷         |           |         |  |  |  |  |
|                                             | Enfant                              | DUPONT                                                     | Hélène                                        | 26/05/2009                                                                       | Féminin   | ~         | Autre 💊   |         |  |  |  |  |
|                                             | Enfant                              | DUPONT                                                     | Jules                                         |                                                                                  | Masculin  | Y         | Autre     |         |  |  |  |  |
|                                             | Annuler                             |                                                            |                                               |                                                                                  |           |           | Retourner | Suivant |  |  |  |  |
|                                             | Ces é<br>La                         | crans n'app<br>situation fa                                | araissent qu<br>amiliale = Ma<br>enfants => 0 | ue si:<br>arié(e) ou cohabi                                                      | tant léga | 1         |           |         |  |  |  |  |

- Complétez les données contractuelles.
- Pourcentage d'activité : adaptez si nécessaire le pourcentage de temps de travail contractuel.
- Quel est la différence entre le temps de travail contractuel et une interruption de carrière ? Par exemple, si votre employé prend un congé parental qui est considéré comme une interruption de carrière, il sera à 100 % de temps de travail contractuel (car il a signé un contrat temps plein) et à 20 % d'interruption de carrière. Par contre, s'il opte pour un mi-temps, son temps de travail contractuel sera à 50 %.

| Pourcentage d'activité     |        |    |                                      |   |   |
|----------------------------|--------|----|--------------------------------------|---|---|
| % de travail contractuel * | 100    | %  |                                      |   |   |
| Pourcentage d'activité     | 100,00 | %  | Raison de l'inactivité               |   |   |
|                            |        |    | Interruption de carrière             | 0 | % |
|                            |        |    | Incapacité de travail                | 0 | % |
|                            |        |    | Chômage avec complément d'entreprise | 0 | % |
| Temps de travail effectif  | 100.00 | 86 |                                      |   |   |

- Salaire/montant : veuillez communiquer le salaire à 100 %
- Cliquez sur « suivant ».
- Contrôlez les données remplies.
- Cliquez sur « soumettre ».
- Une notification apparait « cette nouvelle affiliation est uniquement valable pour les plans Classical Life et Healthcare de l'affilié. Vous devez également introduire cette nouvelle affiliation pour les plans e-volulife. Cliquez sur "Suivant" pour modifier l'information pour les plans e-volulife.

#### NOUVELLE AFFILIATION E-VOLULIFE ET PENSION@WORK

- Les données générales : les données du plan Classical Life/Healthcare sont automatiquement recopiées. Vous devez juste les contrôler et les valider.
- Contrôlez les données.
- Cliquez sur « soumettre ».
- En cliquant sur le lien bleu, vous pouvez modifier les garanties assurées.

ATTENTION : nous vous demanderons peut-être des informations supplémentaires pour finaliser la nouvelle affiliation.

L'adresse e-mail demandée est celle du nouvel affilié et non de la personne de contact qui encode les données.

#### **VOUS AVEZ FAIT UNE ERREUR ?**

Étant donné que chaque écran constitue une étape, il est toujours possible d'apporter des modifications, en cas d'erreur, dans un des champs. Dans ce cas, le processus recommence à partir de l'étape choisie et vous devez alors confirmer à nouveau les informations suivantes.

**ATTENTION** : les corrections ne sont pas possibles pour e-volulife et Pension@Work, si vous souhaitez faire des modifications, vous devez contacter votre gestionnaire.

## **OÙ POUVEZ-VOUS TROUVER LES CONDITIONS D'AFFILIATION ?**

Vous trouverez toujours les conditions d'affiliation dans le règlement de l'assurance de groupe sous l'onglet « contrats ».

#### VOTRE OBLIGATION D'INFORMATION DANS LE CADRE DE LA LOI VERWILGHEN

Si vous avez souscrit une assurance soins de santé pour vos employés, la loi Verwilghen vous impose de les informer de leur droit de poursuivre cette assurance à titre individuel et sur la possibilité d'un pré-financement. Nous vous conseillons de faire signer un document à vos employés qui atteste qu'ils ont bien été informés de leur droit.

## SIMULATION E-VOLULIFE ET PENSION@WORK

|                                          |                                                                                                    |                  | a a a NL EN<br>AG EB Online<br>Move Up to Comfort |
|------------------------------------------|----------------------------------------------------------------------------------------------------|------------------|---------------------------------------------------|
|                                          | Home Affiliés Contrats Financier Personnes de co                                                         | ntact Paramètres |                                                   |
| Utilisateur:<br>Se déconnecter           | Récemment utilisé:<br>Recherche d'un affilié<br>Inclure les contrats<br>dormants<br>Tom CRUISE (16/08/19 | ×<br>265)        |                                                   |
| Consultation                             |                                                                                                    |                  |                                                   |
| Aperçu de l'affilié<br>Fiches de pension | Simulation du capital à terme                                                                            |                  |                                                   |
| Affiliation<br>Nouvelle affiliation      | Pour poursuivre, il convient de sélectionner au préalable un                                             | n affilié        |                                                   |
| Simulation<br>Simulation                 |                                                                                                    |                  |                                                   |
| Modification<br>Données générales        |                                                                                                    |                  |                                                   |

#### SIMULATION « SANS MODIFICATION »

- Recherchez un affilié dans la barre de recherche.
- Cochez la case « sans modification ».
- Sélectionnez votre plan.
- Cliquez sur « Suivant ».
- Vous obtenez la simulation.

|                                     | Home Affiliés Contrats Financier Personnes de contact Paramètres                                                      |
|-------------------------------------|----------------------------------------------------------------------------------------------------|
| Utilisateur:                        | Tom CRUISE (16/08/1965) Modifier                                                                                      |
| Se déconnecter                      | V Afficher les details                                                                                                |
| AFFILIÉS                            | Simulation du capital à terme - e-Volulife                                                                            |
| Consultation<br>Aperçu de l'affilié |                                                                                                    |
| Fiches de pension                   | • Sans modification                                                                                                   |
| Affiliation                         | Veuillez sélectionner un plan parmi les suivants:                                                                     |
| Nouvelle affiliation                | Plan 108104 - Démo Plan e-Benefits                                                                                    |
| Simulation                          | Avec changement de couverture                                                                                         |
| Simulation                          |                                                                                                    |
| Modification                        | A la fin de la simulation, si vous le désirez, vous pouvez enregistrer vos modifications sur le contrat de l'affilié. |
| Données générales                   |                                                                                                    |
| Situation familiale                 |                                                                                                    |
| Catégorie de personnel              | Annuler Suivant                                                                                                    |
| Temps de travail contractuel        |                                                                                                    |

#### SIMULATION « AVEC CHANGEMENT DE COUVERTURE »

- Cochez la case « avec changement de couverture ».
- Sélectionnez votre plan.
- Cliquez sur « Suivant ».

|                              | Home Affiliés Contrats Financier Personnes de contact Paramètres                                                      |
|------------------------------|----------------------------------------------------------------------------------------------------|
| Utilisateur:                 | Tom CRUISE (16/08/1965) Modifier                                                                                      |
| Se déconnecter               | ▼ Afficher les details                                                                                                |
| AFFILIÉS                     | Simulation du capital à terme - e-Volulife                                                                            |
| Consultation                 |                                                                                                    |
| Aperçu de l'affilié          |                                                                                                    |
| Fiches de pension            | ○ Sans modification                                                                                                   |
| Affiliation                  | Avec changement de converture                                                                                         |
| Nouvelle affiliation         | • Avec changement de couverture                                                                                       |
| Simulation                   | A la fin de la simulation, si vous le désirez, vous pouvez enregistrer vos modifications sur le contrat de l'affilié. |
| Simulation                   | Veuillez sélectionner un plan parmi les suivants:                                                                     |
| Modification                 | Plan 108104 - Démo Plan e-Benefits                                                                                    |
| Données générales            |                                                                                                    |
| Situation familiale          |                                                                                                    |
| Catégorie de personnel       | Annuler Suivant                                                                                                    |
| Temps de travail contractuel |                                                                                                    |

- Vous obtenez la couverture actuelle.
- Cochez la case « modifier couverture ».
- Sélectionnez le type de formule.
- Adaptez la formule.
- Vous pouvez effectuer d'autres modifications pour d'autres garanties.
- Cliquez sur « Suivant ».

| Décès ?                                                                           |                                                                                                    |
|-----------------------------------------------------------------------------------|----------------------------------------------------------------------------------------------------|
| Type de formule: Formule de plan                                                  | standard                                                                                                    |
| Capital décàs minimum                                                             | - (100% × Salaira da reference × Pourcentare de temps de travail) Limité à 200.000.00 EUP                                                                                                    |
| Capital deces minimum                                                             | = $(100\% \times Salaire de reference x Pourcentage de temps de travail) Limite à 200.000,00 EUR$                                                                                                    |
|                                                                                   | = (100% x 47.509,24 EUR x 100% )Limite a 200.000,00 EUR                                                                                                    |
|                                                                                   | = 47.509,24 EUR                                                                                                    |
| Modifier couverture                                                               |                                                                                                    |
| Type de formule                                                                   | formule personnelle                                                                                                    |
| Formule:                                                                          | + 50 % X Salaire de reference (Min. 0% -Max. 100%)                                                                                                    |
| Capital décès minimum                                                             | = [100 % Salaire de reference] x Pourcentage de temps de travail                                                                                                    |
|                                                                                   | =[100 % x 47.509,24 EUR] x 100,00 %                                                                                                    |
|                                                                                   | = 47.509,24 EUR                                                                                                    |
|                                                                                   |                                                                                                    |
| Invalidité (*) 👔                                                                  |                                                                                                    |
| Type de formule: Formule de plan                                                  | standard                                                                                                    |
| Indexation annuelle en cas d'ir                                                   | nyalidité: 0 %                                                                                                    |
|                                                                                   |                                                                                                    |
| Rente annuelle en cas de mala                                                     | die ou d'accident de la vie privée:                                                                                                    |
| = {[10 % x ( 12 x Salaire men<br>Pourcentage de temps de tra                      | isuel invalidité) + 70 % x ( Salaire de reference - ( 12 x Salaire mensuel invalidité))] x<br>avail } Limité à 17.500,00 EUR                                                                             |
| = {[10 % x (12 x 3.413,02 EU                                                      | R ) + 70 % x (47.509,24 EUR -(12 x 3.413,02 EUR ))] x 100% } Limité à 17.500,00 EUR                                                                                                    |
| = 8.682,72 EUR                                                                    |                                                                                                    |
|                                                                                   |                                                                                                    |
| Modifier couverture                                                               |                                                                                                    |
| (*) Les montants mentionnés sont<br>prévue. Entre 25% et 67%, les alle<br>totale. | applicables en cas d'invalidité totale. En cas d'invalidité de moins de 25%, il n'y a pas d'allocation<br>ocations sont calculées proportionnellement. Au-delà de 67%, l'invalidité est considérée comme |
|                                                                                   |                                                                                                    |
| Annuler                                                                           | Précédent Suivant                                                                                                    |

- Vous obtenez la situation actuelle et la situation future.
- Cliquez sur « Calculer » pour obtenir le résultat de la simulation.

| icher les details                                                                                         |                                 |                         |
|----------------------------------------------------------------------------------------------------|---------------------------------|-------------------------|
| ulation du capital à terme - e-Volulife                                                                   |                                 |                         |
|                                                                                                    |                                 |                         |
| tion du plan > Modification > Vérification                                                                |                                 |                         |
|                                                                                                    |                                 |                         |
| t de confirmer vos modifications (valables à partir du 01/12/2015), vous p                                | oouvez vérifier ci-dessous l'in | npact de vos changeme   |
| rcu des couvertures                                                                                       |                                 |                         |
|                                                                                                    | 1                               |                         |
| Couverture                                                                                                | Situation actuelle              | Situation Future        |
| Canital décès minimum                                                                                     | 47 509 24 EUD                   | 22 754 62 EUD           |
| Prime mensuelle                                                                                           | 26.11 EUR                       | 12.28 FUR               |
|                                                                                                    | LO,II LOK                       | 12/20 2011              |
| Invalidité                                                                                                | Service and a service of the    |                         |
| Rente annuelle en cas de maladie ou d'accident de la vie privée                                           | 8.682,72 EUR                    | 8.682,72 EUR            |
| Indexation annuelle en cas d'invalidité                                                                   | 0 %                             | 0 %                     |
| Période d'attente                                                                                         | 30 jours                        | 30 jours                |
| Prime mensuelle                                                                                           | 19,47 EUR                       | 19,47 EUR               |
|                                                                                                    |                                 |                         |
| çu du budget                                                                                              |                                 |                         |
| Budget et couvertures                                                                                     | Situation actuelle              | Situation Future        |
| Partie employeur                                                                                          |                                 |                         |
| Budget employeur                                                                                          | 118,77 EUR                      | 118,77 EUR              |
| - Décès                                                                                                   | -26,11 EUR                      | -12,28 EUR              |
| - Décès par accident                                                                                      | 0,00 EUR                        | 0,00 EUR                |
| - Invalidité                                                                                              | -19,47 EUR                      | -19,47 EUR              |
| - Exonération de primes                                                                                   | 0,00 EUR                        | 0,00 EUR                |
| Solde disponible pour l'épargne                                                                           | 73,19 EUR                       | 87,02 EUR               |
| Partie affilié                                                                                            |                                 |                         |
| Budget affilié                                                                                            | 0,00 EUR                        | 0,00 EUR                |
| 그는 그는 것 같은 것 같아요. 그는 것 같아요. 그는 것이 같이 많이 많이 많이 많이 많이 했다. 것 같아요. 가슴이 많이 많이 많이 많이 많이 많이 많이 많이 많이 많이 많이 많이 많이 | oppées dans l'aperquisar elle   | s n'ont pas d'impact su |

- Cliquez sur « Modifier les choix » pour refaire une simulation avec d'autres choix.
- Cliquez sur « Enregistrer les choix » pour effectuer la modification des choix.

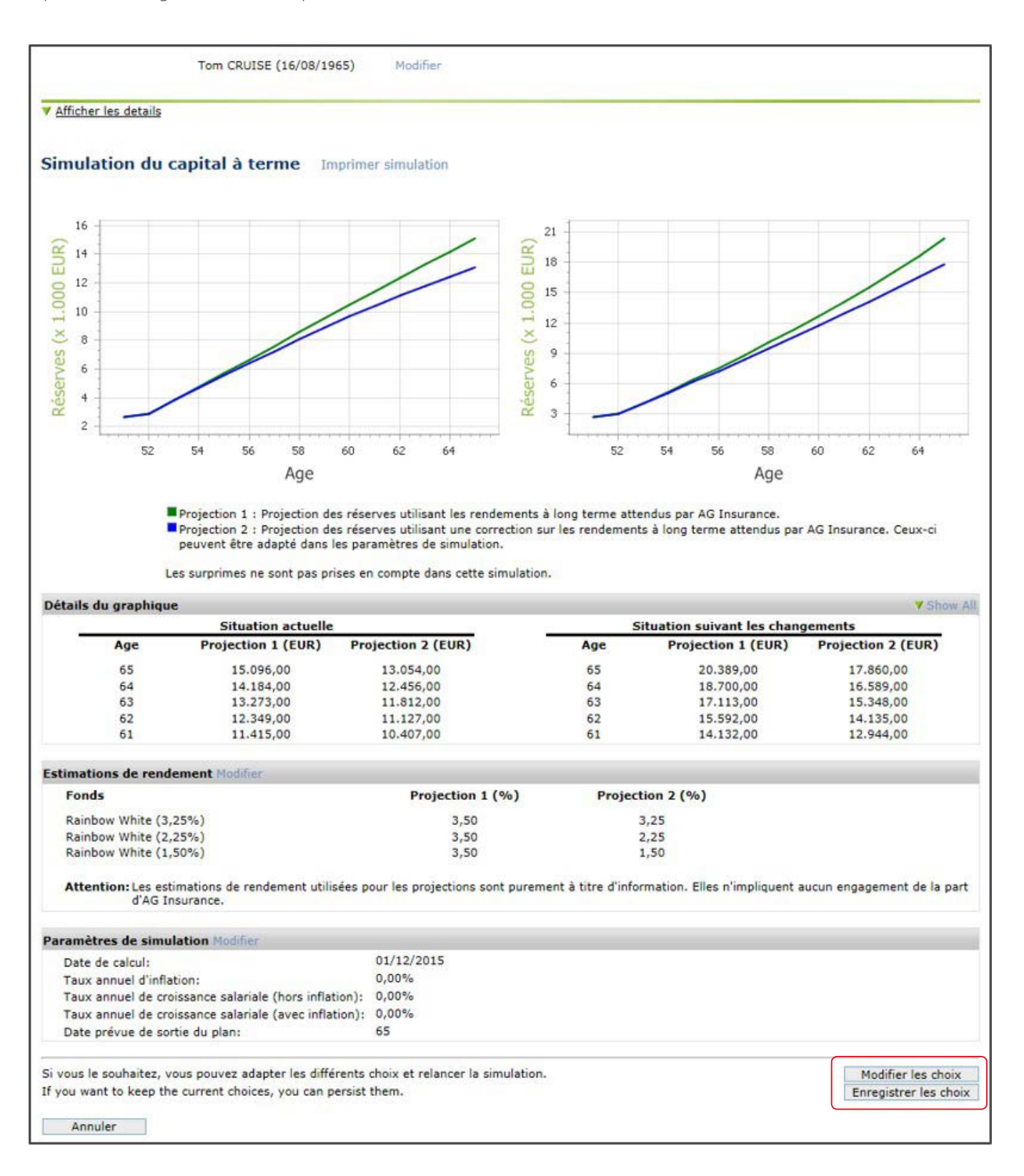

## **MODIFICATION**

Se déconnecter

#### AFFILIÉS

#### Gestion des affiliés

Home Affiliés Contrats Financier Personnes de contact Paramètres

Pour pouvoir poursuivre, veuillez sélectionner au préalable une tâche

#### Consultation Aperçu de l'affilié

Fiches de pension

#### Affiliation

Nouvelle affiliation

#### Simulation

Simulation

#### Modification

- Données générales
- Situation familiale
- Catégorie de personnel
- Temps de travail contractuel
- Incapacité de travail
- Interruption de carrière
- Paramètres spécifiques du
- client
- Garanties assurées
- Fonds d'investissement
- Transfert d'employeur
- Clause bénéficiaire

#### Départ

- Fin de contrat Chômage avec complément
- d'entreprise
- -----
- Pension
- Décès

#### Adaptations collectives

Nouveaux salaires/primes/bonus Modifications collectives

#### Extractions

Nouvelle extraction

#### Aperçu des extractions Transactions

Aperçu des transactions

#### Revenir à la table des matières

# **MODIFIER LES DONNÉES GÉNÉRALES**

Dans cette rubrique, vous pouvez modifier les données générales, l'adresse et la langue (la langue légale est déterminée en fonction du domicile de l'affilié et la langue choisie est la langue qu'AG utilisera pour communiquer avec l'affilié).

#### Modification pour les plans Classical Life et Healthcare

- Recherchez l'affilié.
- Les données apparaissent, modifiez l'adresse légale.
- Cliquez sur « soumettre » afin d'enregistrer votre modification.

Une notification apparait « La modification effectuée est uniquement valable pour les plans Classical Life et Healthcare. Vous devez également introduire cette modification pour les plans e-volulife. Cliquez sur "Suivant" pour continuer avec la modification pour les plans e-volulife. »

|                                                          | Home           | Affiliés     | Contrats                      | Financier    | Personnes de contact                  | Paramètre       | s                                                                                                    |     |
|----------------------------------------------------------|----------------|--------------|-------------------------------|--------------|---------------------------------------|-----------------|----------------------------------------------------------------------------------------------------|-----|
| Utilisateur:<br>Se déconnecter                           | ▼ <u>Affic</u> | her les det  | To<br>tails                   | m HANKS (I   | 02/03/1967) Mod                       | fier            |                                                                                                    |     |
| AFFILIÉS                                                 | Mod            | ificatio     | n des de                      | onnées g     | générales - Clas                      | sical Life      | /Healthcare 🛛                                                                                              |     |
| Consultation<br>Aperçu de l'affilié<br>Fiches de pension | 🖋 No           | ous avons t  | bien reçu vo                  | tre transact | ion. Le traitement de ce              | lle-ci peut pro | ndre quelques jours.                                                                                       |     |
| Affiliation                                              | <i>6</i> .     |              | 110                           |              | · · · · · · · · · · · · · · · · · · · | 1 - L - 116 -   |                                                                                                    | -   |
| Nouvelle affiliation                                     | Etape          | suivante     | e: modifica                   | ation des d  | lonnees generales e-                  | Volulife        |                                                                                                    |     |
| Simulation                                               | La mo          | dification e | effectuée est<br>modification | t uniquemen  | nt valable pour les plans             | Classical Life  | et Healthcare de l'affilié. Vous devez également<br>potiquer avec la modification pour les plans e-Volulit | fe. |
| Simulation                                               | ,              |              |                               | pour les ple |                                       | arraine pour o  |                                                                                                    |     |
| Modification                                             |                |              |                               |              |                                       |                 | Suivar                                                                                                    | nt  |
| Données générales                                        |                |              |                               |              |                                       |                 |                                                                                                    |     |
| Situation familiale                                      | Trans          | sactions     | récentes C                    | lassical Li  | fe Visualiser toutes les f            | ransactions (   | lassical Life                                                                                              |     |
| Catégorie de personnel                                   |                | Date d'en    | voi Tra                       | nsaction     | Affilié                               | Statut          | Utilisateur Action                                                                                         | 1   |
| Temps de travail contractuel                             | <b>•</b>       | 08/nov./20   | 015 Don                       | nées généra  | les Tom HANKS                         | Reçu            | AG INSURANCE 🔍 🖎 🦉                                                                                         |     |
| Incapacité de travail                                    |                |              |                               |              |                                       |                 |                                                                                                    |     |
| Interruption de carrière                                 |                |              |                               |              |                                       |                 |                                                                                                    |     |

#### Modification pour les plans e-volulife et Pension@Work

- Les données du plan Classical Life et Healthcare sont automatiquement recopiées. Vous devez juste les contrôler et les valider.
- Cliquez sur « Soumettre » pour enregistrer la transaction.
- Vous obtenez un écran de confirmation.

## **MODIFIER LA SITUATION FAMILIALE**

Dans cette rubrique, vous pouvez modifier l'état civil, le nombre d'enfants, les enfants à charge, ...

#### Modification pour les plans Classical Life et Healthcare

- Recherchez l'affilié.
- Date de modification : cliquez sur l'icône calendrier 🎹 et sélectionnez la date de la modification.
- Cliquez sur « suivant ».
- Vous souhaitez par exemple modifier l'état civil, ajouter un enfant et supprimer un autre enfant.

|                                                                                                  | ation de la                                                                                                    | situation ra                                                                                                    | amiliale - Class                                                                                                    | sical Life                                                                | e/Healthcare                                                                                                    |                                                                                                    |
|--------------------------------------------------------------------------------------------------|----------------------------------------------------------------------------------------------------|----------------------------------------------------------------------------------------------------|----------------------------------------------------------------------------------------------------|---------------------------------------------------------------------------|----------------------------------------------------------------------------------------------------|----------------------------------------------------------------------------------------------------|
| Situation fa                                                                                     | amiliale > Vé                                                                                                    | rification                                                                                                    |                                                                                                    |                                                                           |                                                                                                    |                                                                                                    |
| )ate de moo                                                                                      | dification 25/(                                                                                                    | 06/2018                                                                                                    | jj/mm/aaaa                                                                                                    | 7                                                                         |                                                                                                    | Situation au 01/01/201                                                                                                    |
| Situation                                                                                        | n familiale                                                                                                    |                                                                                                    |                                                                                                    |                                                                           |                                                                                                    |                                                                                                    |
| État civil                                                                                       | il * 🕐                                                                                                    | Célibat                                                                                                    | aire                                                                                                    | ~                                                                         | 1                                                                                                    |                                                                                                    |
| Apercu des                                                                                       | s membres de                                                                                                    | la famille comr                                                                                                    | nuniqué pour Classi                                                                                                    | ical Life                                                                 |                                                                                                    |                                                                                                    |
| es donnée:<br>définie dans<br>Nombre<br>Aperçu de:                                               | s du partenaire<br>s le règlement.<br>e d'enfants<br><b>s membres de</b>                                                        | et des enfants ne<br>2<br>la famille affilie                                                                                      | e s'affichent que si elle                                                                                                    | es sont néc<br>santé                                                      | essaires pour le calcul                                                                                                    | des garanties décès/rente telle que                                                                                                    |
|                                                                                                  |                                                                                                    |                                                                                                    |                                                                                                    |                                                                           |                                                                                                    |                                                                                                    |
| Ci-dessous,<br>a famille do                                                                      | , vous pouvez re<br>oivent être affilié<br>Nom                                                                                  | trouver les mem<br>és au plan soins o<br><b>Prénom</b>                                                                            | bres de la famille qui<br>de santé. Sauf si le/la<br>Date de<br>naissance                                                                                                    | sont affiliés<br>partenaire<br>Sexe                                       | s au plan soins de sant<br>est déjà assuré(e) aill<br>Assurable<br>depuis                                                                                                    | é. Attention, tous les membres de<br>eurs.<br>À charge Fin d'assurance                                                                                                    |
| Ci-dessous,<br>a famille do<br>Partenaire                                                        | , vous pouvez re<br>oivent être affilié<br>Nom                                                                                  | trouver les mem<br>és au plan soins e<br>Prénom<br>Maria                                                                          | bres de la famille qui<br>de santé. Sauf si le/la<br>Date de<br>naissance<br>25/06/1978                                                                                      | sont affiliés<br>partenaire<br>Sexe                                       | au plan soins de sant<br>est déjà assuré(e) aill<br>Assurable<br>depuis 2<br>01/01/2018                                                                                                    | é. Attention, tous les membres de<br>eurs.<br>À charge Fin d'assurance<br>Fin d'assura                                                                                                    |
| Ci-dessous,<br>a famille do<br>! Partenairo<br>Enfant                                            | e NADAL                                                                                                    | trouver les mem<br>és au plan soins o<br>Prénom<br>Maria<br>Sylvia                                                                | bres de la famille qui<br>de santé. Sauf si le/la<br>Date de<br>naissance<br>25/06/1978                                                                                      | sont affiliés<br>partenaire<br>Sexe<br>F<br>F                             | s au plan soins de sant<br>est déjà assuré(e) aill<br>Assurable<br>depuis 2<br>01/01/2018                                                                                                    | é. Attention, tous les membres de<br>eurs.<br>À charge Fin d'assurance<br>Fin d'assura V<br>Sélectionne V                                                                                                 |
| Ci-dessous,<br>la famille do<br>Partenairo<br>Enfant<br>Enfant                                   | Nom<br>Nom<br>GONZALEZ                                                                                                    | trouver les mem<br>és au plan soins e<br>Prénom<br>Maria<br>Sylvia<br>Pedro                                                       | bres de la famille qui<br>de santé. Sauf si le/la<br>Date de<br>naissance<br>25/06/1978<br>06/04/2011                                                                        | sont affiliés<br>partenaire<br>Sexe<br>F<br>F<br>M                        | s au plan soins de sant<br>est déjà assuré(e) aill<br>Assurable<br>depuis 2<br>01/01/2018                                                                                                    | é. Attention, tous les membres de<br>eurs.<br>À charge Fin d'assurance<br>Fin d'assurz<br>Sélectionne<br>Sélectionner<br>Couvert ailleurs                                                                 |
| Ci-dessous,<br>la famille do<br>Partenairo<br>Enfant<br>Enfant<br>Ajouter de                     | vous pouvez re<br>oivent être affilie<br>Nom<br>e NADAL<br>GONZALEZ<br>GONZALEZ<br>es membres de                                | trouver les mem<br>és au plan soins o<br>Prénom<br>Maria<br>Sylvia<br>Pedro<br>la famille                                         | bres de la famille qui<br>de santé. Sauf si le/la<br>Date de<br>naissance<br>25/06/1978<br>06/04/2011                                                                        | sont affiliés<br>partenaire<br>Sexe<br>F<br>F<br>M                        | sau plan soins de sant<br>est déjà assuré(e) aill<br>Assurable<br>depuis 2<br>01/01/2018<br>01/01/2018<br>01/01/2018                                                                                                    | é. Attention, tous les membres de<br>eurs.<br>À charge Fin d'assurance<br>Fin d'assurz ✓<br>Sélectionne ✓<br>Sélectionner<br>Couvert ailleurs<br>Fin d'assurabilité<br>Décès                              |
| Ci-dessous,<br>la famille do<br>Partenaire<br>Enfant<br>Enfant<br>Ajouter de                     | ovous pouvez re<br>oivent être affilie<br>Nom<br>e NADAL<br>GONZALEZ<br>GONZALEZ<br>es membres de<br>Nom                        | trouver les mem<br>és au plan soins o<br>Prénom<br>Maria<br>Sylvia<br>Pedro<br>la famille<br>Prénom                               | bres de la famille qui<br>de santé. Sauf si le/la<br>Date de<br>naissance<br>25/06/1978 [<br>06/04/2011 [<br>12/09/2008 [<br>Date de<br>naissance                            | sont affiliés<br>partenaire<br>Sexe<br>F<br>F<br>M<br>Sexe                | sau plan soins de sant<br>est déjà assuré(e) aill<br>Assurable<br>depuis 2<br>01/01/2018<br>01/01/2018<br>01/01/2018<br>Assurable<br>depuis 2                                                                                                    | é. Attention, tous les membres de<br>eurs.<br>À charge Fin d'assurance<br>Fin d'assurz ✓<br>Sélectionne ✓<br>Sélectionne ✓<br>Sélectionner<br>Couvert ailleurs<br>Fin d'assurabilité<br>Décès<br>À charge |
| Ci-dessous,<br>a famille do<br>I Partenairo<br>Enfant<br>Enfant<br>Ajouter de<br>Enfant          | vous pouvez re<br>oivent être affilie<br>Nom<br>e NADAL<br>GONZALEZ<br>GONZALEZ<br>es membres de<br>Nom<br>GONZALEZ             | trouver les mem<br>és au plan soins o<br>Prénom<br>Maria<br>Sylvia<br>Pedro<br>la famille<br>Prénom<br>Rafael                     | bres de la famille qui<br>de santé. Sauf si le/la<br>Date de<br>naissance<br>25/06/1978<br>06/04/2011<br>12/09/2008<br>Date de<br>naissance<br>04/05/2018                    | sont affiliés<br>partenaire<br>Sexe<br>F<br>F<br>M<br>M<br>Sexe<br>M      | sau plan soins de sant<br>est déjà assuré(e) aill<br>Assurable<br>depuis 2<br>01/01/2018<br>01/01/2018<br>01/01/2018<br>Assurable<br>depuis 2<br>04/05/2018                                                                                                    | é. Attention, tous les membres de<br>eurs.<br>À charge Fin d'assurance<br>Fin d'assurz ✓<br>Sélectionne ✓<br>Sélectionner<br>Couvert ailleurs<br>Fin d'assurabilité<br>Décès<br>À charge                  |
| Ci-dessous,<br>a famille do<br>Partenairo<br>Enfant<br>Enfant<br>Ajouter de<br>Enfant            | vous pouvez re<br>oivent être affilie<br>Nom<br>e NADAL<br>GONZALEZ<br>GONZALEZ<br>s membres de<br>Nom<br>GONZALEZ<br>Affilier  | trouver les mem<br>és au plan soins o<br>Prénom<br>Maria<br>Sylvia<br>Pedro<br>la famille<br>Prénom<br>Rafael<br>l'enfant au plan | bres de la famille qui<br>de santé. Sauf si le/la<br>Date de<br>naissance<br>25/06/1978<br>06/04/2011<br>12/09/2008<br>Date de<br>naissance<br>04/05/2018<br>soins de santé? | sont affiliés<br>partenaire<br>Sexe<br>F<br>F<br>M<br>Sexe<br>M           | sau plan soins de sant<br>est déjà assuré(e) aill<br>Assurable<br>depuis 2<br>01/01/2018<br>01/01/2018<br>01/01/2018<br>Assurable<br>depuis 2<br>04/05/2018                                                                                                    | é. Attention, tous les membres de<br>eurs.<br>À charge Fin d'assurance<br>Fin d'assurz ✓<br>Sélectionne ✓<br>Sélectionner<br>Couvert ailleurs<br>Fin d'assurabilité<br>Décès<br>À charge                  |
| Ci-dessous,<br>a famille do<br>I Partenairo<br>Enfant<br>Enfant<br>Ajouter de<br>Enfant          | vous pouvez re<br>oivent être affilie<br>Nom<br>e NADAL<br>GONZALEZ<br>GONZALEZ<br>s membres de<br>Nom<br>GONZALEZ<br>Affilier  | trouver les mem<br>és au plan soins o<br>Prénom<br>Maria<br>Sylvia<br>Pedro<br>la famille<br>Prénom<br>Rafael<br>l'enfant au plan | bres de la famille qui<br>de santé. Sauf si le/la<br>Date de<br>naissance<br>25/06/1978<br>06/04/2011<br>12/09/2008<br>Date de<br>naissance<br>04/05/2018<br>soins de santé? | sont affiliés<br>partenaire<br>Sexe<br>F<br>F<br>M<br>M<br>Sexe<br>M<br>M | sau plan soins de sant<br>est déjà assuré(e) aill<br>Assurable<br>depuis 2<br>01/01/2018<br>01/01/2018<br>01/01/2018<br>Assurable<br>depuis 2<br>04/05/2018<br>04/05/2018<br>0ui O Non<br>V                                                                                                    | é. Attention, tous les membres de<br>eurs.<br>À charge Fin d'assurance<br>Fin d'assura ✓<br>Sélectionne ✓<br>Sélectionner<br>Couvert ailleurs<br>Fin d'assurabilité<br>Décès<br>À charge                  |
| Ci-dessous,<br>la famille do<br>Partenairo<br>Enfant<br>Enfant<br>Ajouter de<br>Enfant<br>Enfant | vous pouvez re<br>oivent être affilie<br>Nom<br>e NADAL<br>GONZALEZ<br>GONZALEZ<br>es membres de<br>Nom<br>GONZALEZ<br>Affilier | trouver les mem<br>és au plan soins o<br>Prénom<br>Maria<br>Sylvia<br>Pedro<br>la famille<br>Prénom<br>Rafael<br>l'enfant au plan | bres de la famille qui<br>de santé. Sauf si le/la<br>Date de<br>naissance<br>25/06/1978<br>06/04/2011<br>12/09/2008<br>Date de<br>naissance<br>04/05/2018<br>soins de santé? | sont affiliés<br>partenaire<br>Sexe<br>F<br>F<br>M<br>M<br>Sexe<br>M<br>M | Assurable<br>depuis 2<br>01/01/2018<br>01/01/2018 | é. Attention, tous les membres de<br>eurs.<br>À charge Fin d'assurance<br>Fin d'assurz ✓<br>Sélectionne ✓<br>Sélectionner<br>Couvert ailleurs<br>Fin d'assurabilité<br>Décès<br>À charge                  |

- Adaptez l'état civil (voir point 1 sur la capture d'écran).
- Le conjoint est automatiquement désaffilié lorsque l'état civil devient « Célibataire » (voir point 2 sur la capture d'écran).
- Choisissez une raison pour désaffilier l'enfant (voir point 3 sur la capture d'écran).
- Cliquez sur « Oui » pour affilier l'autre enfant (voir point 4 sur la capture d'écran).
  - A charge signifie que l'un des parents de l'enfant ou son tuteur légal perçoit des allocations familiales pour lui (« à charge » doit obligatoirement être coché pour finaliser la demande d'affiliation).
  - Assurable depuis : cela peut être la date du mariage, de la cohabitation légale, de la naissance, de l'adoption...
- Cliquez sur « suivant ».
- Contrôlez les données modifiées.
- Cliquez sur « soumettre ».

Une notification apparait « la modification effectuée est uniquement valable pour les plans Classical Life et Healthcare de l'affilié. Vous devez également introduire cette modification pour les plans e-volulife. Cliquez sur "Suivant" pour continuer avec la modification pour les plans e-volulife ».

#### Modification pour les plans e-volulife et Pension@Work

• Date de modification : cliquez sur l'icône calendrier et sélectionnez la date de la modification.

Une notification apparait « la situation familiale et les informations relatives au partenaire et aux enfants ne sont indiquées que si elles sont nécessaires au calcul des couvertures telles que définies dans le plan. »

- Adaptez la situation familiale et les membres de la famille.
- Cliquez sur « soumettre ».
- Vous obtenez un écran de confirmation.

## **MODIFIER LA CATÉGORIE DE PERSONNEL**

La catégorie du personnel doit être modifiée si cela impacte les garanties de la personne concernée. Si le plan est d'application pour toutes les populations, vous ne devez pas communiquer la catégorie du personnel.

- Modification pour les plans Classical Life et Healthcare
  - Recherchez l'affilié.
  - Date de modification : cliquez sur l'icône calendrier et sélectionnez la date de la modification.
  - Cliquez sur « suivant » (voir screen shot à la page suivante).
  - Cliquez sur la flèche pour faire apparaitre le menu déroulant avec les différentes catégories de personnel et choisissez la nouvelle catégorie.
  - Cliquez sur « suivant ».
  - Cochez si nécessaire « changer le groupe d'affiliés comme suit » et sélectionnez le nouveau groupe d'affiliés en fonction de la nouvelle catégorie de personnel.
  - Cliquez sur « suivant ».
  - Cliquez sur « soumettre » pour enregistrer la modification.

|                              | Home Affiliés    | Contr     | ats Fin     | ancier   | Pers    | onnes   | de co    | ntact   | Paran    | nèt  | res                                                      |
|------------------------------|------------------|-----------|-------------|----------|---------|---------|----------|---------|----------|------|----------------------------------------------------------|
| Utilisateur:                 | Tom              | CRUISE    | (16/08/     | 1965)    | м       | odifie  | r        |         |          |      |                                                          |
|                              |                  |           |             |          |         |         |          |         |          |      |                                                          |
| Se déconnecter               | ▼ Afficher les d | etails    |             |          |         |         |          |         |          |      |                                                          |
|                              |                  |           |             |          |         |         |          |         |          |      |                                                          |
| AFFILIÉS                     | Modificati       | on de     | la cat      | égori    | e de    | per     | soni     | nel -   | Class    | sic  | al Life/Healthcare 👔                                     |
| Consultation                 | Données de c     | arrière   | > Grou      | pe d'af  | filiés  | > Q     | uestio   | ns spé  | écifique | es a | au client > Vérification                                 |
| Aperçu de l'affilié          |                  |           |             |          |         |         |          |         |          |      |                                                          |
| Fiches de pension            | Cette modificat  | ion ne va | aut que p   | our les  | plans ( | lassio  | al Life  | et Hea  | althcare | de   | l'affilié.                                               |
| Affiliation                  | Vous devrez en   | suite égi | alement i   | ntroduir | e cette | e mod   | ificatio | n pour  | les plar | ns ( | e-Volulife.                                              |
| Nouvelle affiliation         | Si vous ne soul  | naitez pa | s introdu   | ire de m | odifica | ition p | oour le  | s plans | Classic  | al   | Life et Healthcare de l'affilié, vous pouvez directement |
| Simulation                   | Modifier les pla | ns e-voli | ilite.      |          |         |         |          |         |          |      |                                                          |
| Simulation                   | Date de modifie  | ation     | 06/11/20    | 15       | 3       | × 🏢     | jj/m     | m/aaaa  | 7        | _    |                                                          |
| Modification                 |                  | _         | « <         |          | noven   | nbre :  | 2015     |         | > >      | »    |                                                          |
| Données générales            | Annuler          |           | lun         | . mar.   | mer.    | jeu.    | ven.     | sam.    | dim.     |      | Suivant                                                  |
| Situation familiale          |                  |           | 44 26       | 27       | 28      | 29      | 30       | 31      | 1        |      |                                                          |
| Catégorie de personnel       |                  |           | 45 <b>2</b> | 3        | 4       | 5       | 6        | 7       | 8        |      |                                                          |
| Temps de travail contractuel |                  |           | 46 9        | 10       | 11      | 12      | 13       | 14      | 15       |      |                                                          |
| Incapacité de travail        |                  |           | 47 16       | 17       | 18      | 19      | 20       | 21      | 22       |      |                                                          |
| Interruption de carrière     |                  |           | 40 22       | 24       | 25      | 26      | 27       | 20      | 20       |      |                                                          |
| Paramètres spécifiques du    |                  |           | 48 23       | 24       | 25      | 20      | 27       | 20      | 29       |      |                                                          |
| client                       |                  |           | 49 30       | 1        | 2       | 3       | 4        | 5       | 6        |      |                                                          |
| Garanties assurées           |                  |           |             | Гт       | vebo    |         | Clear    |         |          |      |                                                          |
| Fonds d'investissement       |                  |           |             |          | ouay    |         | Clear    |         |          |      |                                                          |
| Transfert d'employeur        |                  |           |             |          |         |         |          |         |          |      |                                                          |
| Clause bénéficiaire          |                  |           |             |          |         |         |          |         |          |      |                                                          |

**ATTENTION** : avant de soumettre votre demande, vous devez cocher si vous souhaitez transmettre des informations supplémentaires ou pas. Si vous devez transmettre un nouveau salaire, vous devez cocher que vous souhaitez transmettre des informations supplémentaires.

| Tom CRUISE (16/08/1965)                                                                                                    | Modifier                                                                                                    |  |
|----------------------------------------------------------------------------------------------------|----------------------------------------------------------------------------------------------------|--|
| <u>Afficher les details</u>                                                                                                    |                                                                                                    |  |
| Modification de la catégorie de person                                                                                                    | nel - Classical Life 🛛                                                                                                    |  |
| Données de carrière > Groupe d'affiliés > Question                                                                                                    | ons spécifiques au client > Vérification                                                                                                    |  |
| Date de modification 06/11/2015                                                                                                    |                                                                                                    |  |
| Données de carrière                                                                                                    |                                                                                                    |  |
| Catégorie de personnel Direction                                                                                                    |                                                                                                    |  |
| Durée du contrat Durée indéterminée                                                                                                    |                                                                                                    |  |
|                                                                                                    |                                                                                                    |  |
| <ul> <li>Je ne souhaite pas transmettre des informations sup<br/>directement.</li> <li>Je souhaite transmettre des informations supplément</li> </ul> | pplémentaires au gestionnaire. Cette transaction peut être traitée<br>ntaires concernant cette transaction. Le traitement sera dès lors ralenti. |  |
| Annuler                                                                                                    | Précédent Soumettre                                                                                                    |  |

Une notification apparait « la modification effectuée est uniquement valable pour les plans Classical Life et Healthcare de l'affilié. Vous devez également introduire cette modification pour les plans e-volulife. Cliquez sur "Suivant" pour continuer avec la modification pour les plans e-volulife. »

#### Modification pour les plans e-volulife et Pension@Work

- Date de modification : cliquez sur l'icône calendrier et sélectionnez la date de la modification.
- Plan : cochez le ou les nouveaux plans éventuels auxquels la nouvelle catégorie donne droit.
- Catégorie : adaptez la catégorie de personnel.
- Salaire (EUR) : adaptez le salaire.
- Cliquez sur « suivant ».
- Cliquez sur « soumettre » pour enregistrer la modification.
- Vous obtenez un écran de confirmation.

BON À SAVOIR : nous modifions une fois par an le salaire au moment du recalcul annuel. Les changements de la catégorie de personnel sont les seules modifications pour lesquelles nous prenons en compte le nouveau salaire.

#### **MODIFIER LE TEMPS DE TRAVAIL CONTRACTUEL**

Le temps de travail contractuel est le temps de travail inscrit sur le contrat de votre employé. Par exemple, le temps de travail contractuel d'un contrat à temps plein est de 100 %. Par contre, le temps de travail contractuel d'un contrat à mi-temps est de 50 %.

#### Modification pour les plans Classical Life et Healthcare

- Recherchez l'affilié.
- Date de modification : cliquez sur l'icône calendrier et sélectionnez la date de la modification.
- Temps de travail contractuel : adaptez le pourcentage de temps de travail contractuel.
- Cliquez sur « suivant ».
- Cliquez sur « soumettre » pour enregistrer la modification.

Une notification apparait « la modification effectuée est uniquement valable pour les plans Classical Life et Healthcare de l'affilié. Vous devez également introduire cette modification pour les plans e-volulife. Cliquez sur "Suivant" pour continuer avec la modification pour les plans e-volulife. »

#### Modification pour les plans e-volulife et Pension@Work

- Date de modification : cliquez sur l'icône calendrier et sélectionnez la date de la modification.
- Temps de travail contractuel : adaptez le pourcentage de temps de travail contractuel.
- Cliquez sur « suivant ».
- Cliquez sur « soumettre » pour enregistrer la modification.
- Vous obtenez un écran de confirmation.

#### Crédit-temps, maladie, accident, repos d'accouchement

Que se passe-t-il si un affilié est absent et ne perçoit plus sa rémunération ?

- En cas de maladie, accident, repos d'accouchement, AG reprend le paiement des primes des assurances s'il y a une convention Exonération de primes.
- Dans les autres cas, la couverture est réduite, les primes régressent à O euro (voir règlement)
- Pour les garanties Healthcare, l'affiliation peut être conservée durant la période crédit-temps, pendant maximum 1 an (cela doit être prévu dans une annexe de la convention).

Retrouvez ces informations spécifiques dans les règlements et conventions. Ils peuvent être consultés sur AG EB Online (dans le menu horizontal, cliquez sur l'onglet « Contrats »). Découvrez dans la partie « contrats » de ce guide comment consulter vos contrats sur AG EB Online.

Données nécessaires pour une absence

- Crédit-temps : date d'effet et pourcentage crédit-temps.
- Maladie ou accident : date de début et date de fin.
- Repos d'accouchement : date de début et date de fin, ainsi que la date de l'accouchement.

## **DÉCLARER UN SINISTRE**

- L'affilié peut déclarer une hospitalisation sur www.ag.be/hospi ou sur My Global Benefits. My Global Benefits est une plateforme sécurisée en ligne qui offre à l'affilié un aperçu clair des assurances de pension et de soins de santé dont il bénéficie via son employeur.
- Concernant la déclaration de sinistre pour l'assurance Exonération de prime et Revenu garanti, il doit compléter, signer le formulaire « Avis de sinistre–Assurance de groupe (Health Care) » et le renvoyer à AG.

#### DÉCLARER UNE INCAPACITÉ DE TRAVAIL

Le pourcentage d'incapacité de travail doit être indiqué si vous disposez d'une population Vie/Décès. Pour les affiliés disposant uniquement d'une couverture Healthcare, le pourcentage n'est pas demandé mais les documents sont disponibles.

#### Modification pour les plans Classical Life et Healthcare

- Recherchez l'affilié.
- Date de modification : cliquez sur l'icône calendrier et sélectionnez la date de début de l'incapacité.
- Raison de l'inactivité : introduisez le pourcentage d'incapacité. Pour une incapacité complète, introduisez 100 %.
- Cliquez sur « suivant ».
- Cliquez sur « soumettre » pour enregistrer la modification.

Une notification apparait « la modification effectuée est uniquement valable pour les plans Classical Life et Healthcare de l'affilié. Vous devez également introduire cette modification pour les plans e-volulife. Cliquez sur "Suivant" pour continuer avec la modification pour les plans e-volulife. »

BON À SAVOIR : après la période d'invalidité, vous pouvez réactiver l'affilié avec la même tâche. Néanmoins, vous devez attendre que la première transaction « Notification d'incapacité de travail » soit terminée avant de pouvoir réactiver cet affilié. Ceci est uniquement possible pour Classical Life et Healthcare.

#### Modification pour les plans e-volulife et Pension@Work

- Date de modification : cliquez sur l'icône calendrier et sélectionnez la date de début de l'incapacité.
- Statut de l'affilié : choisissez entre incapacité complète et partielle.
- Cliquez sur « suivant ».
- Cliquez sur « soumettre » pour enregistrer la modification.
- Vous obtenez un écran de confirmation.

BON À SAVOIR : pour e-volulife et Pension@Work, si un employé a une incapacité de travail de 100 %, vous ne pouvez plus nous transmettre des modifications pour cette personne sur AG EB Online. Vous devez nous envoyer les changements par e-mail.

# DÉCLARER UNE INTERRUPTION DE CARRIÈRE

#### Qu'est-ce qu'une interruption de carrière ?

Dans le cas d'un congé parental, votre employé est à 100 % de temps de travail contractuel (car il a signé un contrat temps plein) et à 20 % d'interruption de carrière. Même si votre employé choisit une interruption de carrière à 100 %, son contrat de travail restera un temps plein.

Le pourcentage d'interruption de carrière doit être complété. Il n'est pas possible de mettre une date de fin de l'interruption de carrière. Vous devez nous communiquer chaque modification.

Par exemple : 100 % Interruption de carrière du 01/11/2020 au 01/02/2021.

- Notification 100 % interruption de carrière à partir du 01/11/2020.
- Notification 100 % actif à partir du 01/02/2021.
- Les données affichées sont celles correspondant à la dernière modification traitée par votre gestionnaire.

#### Modification pour les plans Classical Life et Healthcare

- Recherchez l'affilié.
- Date de modification : cliquez sur l'icône calendrier et sélectionnez la date de début de l'interruption de carrière.
- Cliquez sur « suivant ».
- Raison de l'inactivité : introduisez le pourcentage de l'interruption de carrière.
- Cliquez sur « suivant ».
- Cliquez sur « soumettre » pour enregistrer la modification.

Une notification apparait « la modification effectuée est uniquement valable pour les plans Classical Life de l'affilié. Vous devez également introduire cette modification pour les plans e-volulife. Cliquez sur "Suivant" pour modifier l'information pour les plans e-volulife. »

#### Modification pour les plans e-volulife et Pension@Work

- Date de modification : cliquez sur l'icône calendrier et sélectionnez la date de début de l'interruption de carrière.
- Cliquez sur « suivant ».
- Raison de l'inactivité : le pourcentage d'interruption de carrière du plan Classical Life et Healthcare est automatiquement recopié.
- Cliquez sur « suivant ».
- Cliquez sur « soumettre » pour enregistrer la modification.
- Vous obtenez un écran de confirmation.

#### **MODIFIER VOS PARAMÈTRES SPÉCIFIQUES**

Les paramètres spécifiques sont des données qui sont spécifiques à vos règlements et ont été configurées spécialement pour vous. Cette tâche existe uniquement pour des plans Classical Life.

#### Modification pour les plans Classical Life

- Recherchez l'affilié.
- Date de modification : cliquez sur l'icône calendrier et sélectionnez une date de modification.
- · Vous retrouvez vos données spécifiques, cliquez sur « suivant ».
- Vous pouvez modifier vos données spécifiques : département, choix du capital décès, malade longue durée, choix du pourcentage du capital décès, rémunération variable...
- Cliquez sur « soumettre » pour enregistrer la modification.
- Vous obtenez un écran de confirmation.

## MODIFIER LES GARANTIES ASSURÉES E-VOLULIFE ET PENSION@WORK

- Recherchez l'affilié.
- Sélectionnez le plan pour lequel vous souhaitez effectuer des modifications.
- Cliquez sur « suivant ».
- Vous retrouvez votre couverture actuelle et en-dessous cochez la case « modifier couverture » et choisissez via le menu déroulant un type de formule.
- Adaptez la formule.
- Vous pouvez effectuer d'autres modifications pour d'autres garanties.
- Cliquez sur « suivant ».
- Vous obtenez un aperçu de votre situation actuelle et de votre situation future.
- Contrôlez les modifications.
- Cliquez sur « soumettre » pour enregistrer la modification.
- Vous obtenez un écran de confirmation.

#### MODIFIER LES FONDS D'INVESTISSEMENT E-VOLULIFE ET PENSION@WORK

- Recherchez l'affilié.
- Dans la colonne « nouveau choix », adaptez les pourcentages. Vous avez le choix entre les fonds qui sont définis dans vos conventions et règlements.

ATTENTION : le total doit être 100 %.

- Cliquez sur « soumettre » pour enregistrer la modification.
- Vous obtenez un écran de confirmation.

Consultez un aperçu de nos fonds.

#### **TRANSFERT D'EMPLOYEUR**

Cette tâche n'est disponible que si vous disposez d'une convention multi-employeurs qui prévoit la reprise des droits et obligations.

- Recherchez l'affilié.
- Date de modification : cliquez sur l'icône calendrier et sélectionnez une date de modification.
- Cliquez sur « suivant ».
- Nouvel employeur : sélectionnez le nouvel employeur dans la liste OU complétez les données du nouvel employeur.
- Cliquez sur « suivant ».
- Cliquez sur « soumettre » pour enregistrer la modification.
- Vous obtenez un écran de confirmation.

## CLAUSE BÉNÉFICIAIRE : CHANGEMENT DE BÉNÉFICIAIRE(S) (GARANTIE DÉCÈS)

La clause bénéficiaire est un document très important. En cas de litige, c'est ce document qui sera la preuve de l'ordre légitime des bénéficiaires. Votre employé doit donc bien le remplir et le garder toujours à jour. Nous mettons à sa disposition une note explicative pour qu'il puisse bien compléter ce formulaire.

Si l'affilié ne connait plus l'ordre de ses bénéficiaires ou s'il souhaite changer cet ordre, il doit remplir un nouveau formulaire. **C'est le formulaire le plus récent qui sera pris en compte.** 

#### L'ordre standard des bénéficiaires, par ordre de priorité, est :

- Le conjoint ou cohabitant légal.
- Les enfants en vie.
- Toute personne désignée dans un avenant signé par l'affilié. L'affilié a toujours la possibilité de déroger à l'ordre de priorité.

ATTENTION : cet ordre est un ordre standard, consultez votre règlement pour connaitre l'ordre prévu dans votre contrat.

Le formulaire « Désignation/modification de bénéficiaire(s) » et la note explicative sont disponibles sur AG EB Online sous la rubrique « clause bénéficiaire ».

- Le document « Désignation/modification de bénéficiaire[s] » doit être complété et renvoyé par courrier postal à votre gestionnaire si l'affilié désire déroger à l'ordre de priorité prévu dans le règlement.
- L'accusé de réception est envoyé directement à l'affilié (privacy).
- Pour les clients disposant uniquement d'une couverture Healthcare, cette tâche n'est pas d'application.

# DÉPART

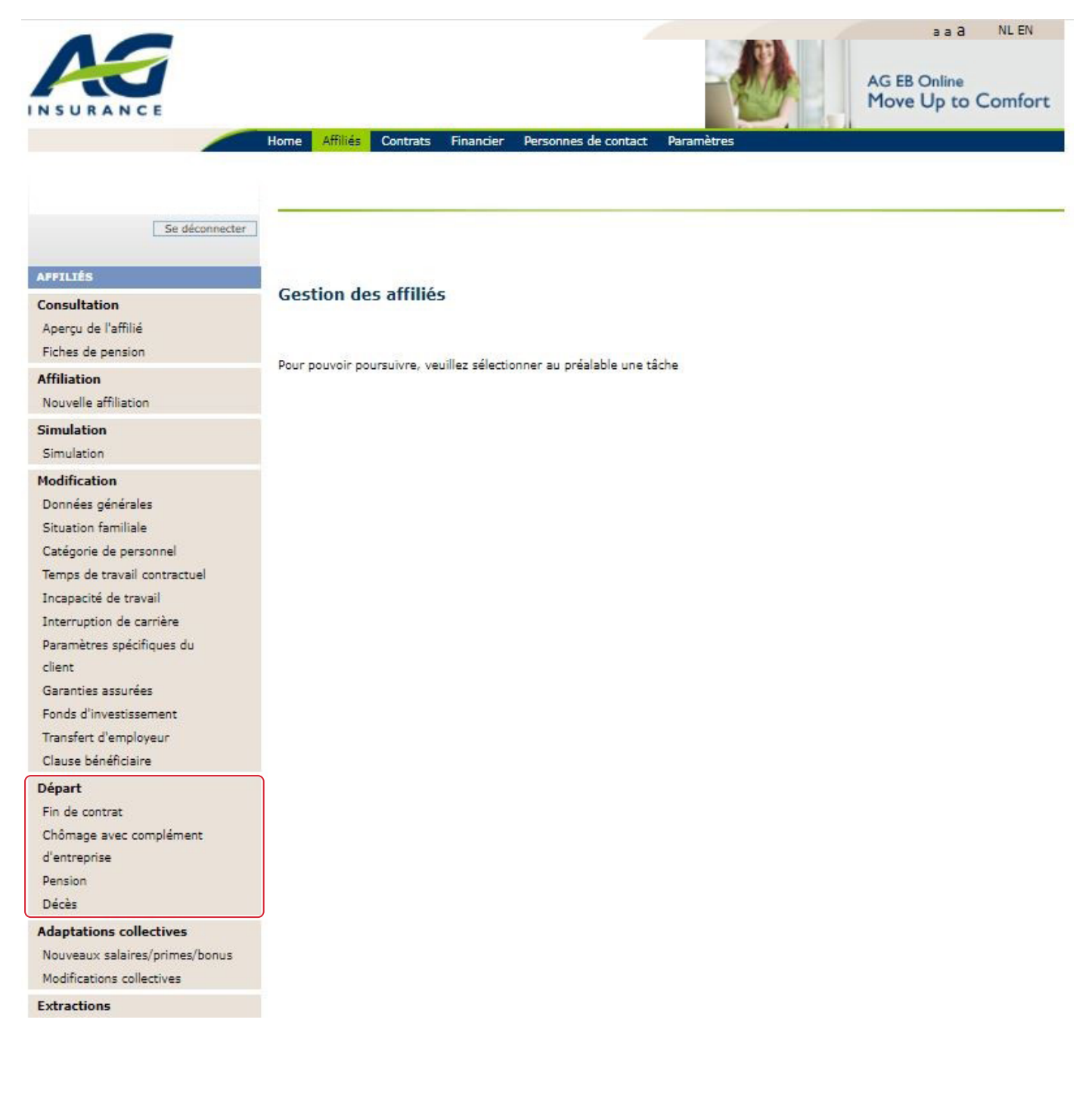

## SORTIE DE SERVICE (FIN DE CONTRAT)

A utiliser quand l'affilié donne sa démission ou quand l'affilié est licencié.

#### Que se passe-t-il si un affilié quitte l'employeur avant le départ à la retraite ?

- Les versements au profit de l'affilié prennent fin au 1<sup>er</sup> du mois en cours ou du mois qui suit (selon le règlement).
- La couverture des assurances risque s'arrête quand l'affilié s'arrête effectivement de travailler.
- La fiche de pension et la lettre expliquant les possibilités au moment du départ sont envoyées à l'employeur et à transmettre à l'ex-affilié.

- Respect des délais légaux :
  - Retraite/Décès (voir la loi sur les pensions complémentaires) : vous disposez de 30 jours pour prévenir AG du départ de votre collaborateur. Ensuite, AG dispose de 30 jours pour traiter votre demande. Après, votre affilié a 30 jours pour nous notifier son choix concernant sa pension complémentaire. Cette procédure dure 90 jours.
  - Revenu Garanti/Soins de Santé (voir la loi Verwilghen) : vous disposez de 30 jours pour prévenir AG du départ de votre collaborateur. Ensuite, AG dispose de 30 jours pour traiter votre demande et de 15 jours pour faire une proposition de continuation individuel. Après, votre affilié a 30 jours pour continuer ou non son assurance hospitalisation à titre individuel.

#### Données obligatoires :

- Date de sortie de service : date du dernier jour presté. Pour la date de sortie, ne tenez pas compte du préavis non-presté. La date de sortie de service est le dernier jour que votre collaborateur travaille pour vous. Par exemple, si votre collaborateur souhaite partir le 16 novembre mais qu'il a un préavis de quatre semaines et que vous êtes d'accord pour qu'il ne preste pas son préavis, la date de sortie de votre collaborateur sera le 16 novembre.
- Raison du départ : celle-ci n'a aucune influence sur le traitement du départ.
- Préavis non presté : si le préavis n'est pas presté et qu'une prime unique doit être versée, vous pouvez indiquer ici le nombre de mois ou de semaines du préavis non presté. Par exemple, votre collaborateur part le 16 novembre mais il a un préavis de 4 semaines qu'il ne preste pas. Vous devrez alors indiquer 4 semaines. Grâce à cette information, AG va calculer la prime à verser dans l'assurance de groupe.
- Adresse actuelle de l'affilié : nous vous envoyons les lettres de départ avec l'adresse de votre ex-employé. Ainsi, vous pouvez directement lui envoyer ce document. Avec cette lettre, nous lui présentons les différentes options qui s'offrent à lui concernant son assurance de groupe. Il peut alors notifier son choix à AG.

## Notification pour les plans Classical Life et Healthcare

- Recherchez l'affilié.
- Dernier jour de travail contractuel : cliquez sur l'icône calendrier et sélectionnez la date du dernier jour de travail.
- Cliquez sur « suivant ».
- Raison fin de contrat : sélectionnez la raison du départ. Celle-ci n'a aucune influence sur le traitement du départ (voir point 1 ci-dessous).
- Le préavis non presté : cochez la case oui ou non. Si le préavis n'est pas presté et qu'une prime unique doit être versée, vous pouvez indiquer ici le nombre de mois ou de semaines (voir point 2 ci-dessous).
- Contrôlez l'adresse et adaptez-la si nécessaire (voir point 3 ci-dessous).
- Cliquez sur « soumettre » pour enregistrer la modification.

|                                                                                                    |                                                                                                    | Modifier                                                                                   |                                                                                                    |                                                                                           |
|----------------------------------------------------------------------------------------------------|----------------------------------------------------------------------------------------------------|--------------------------------------------------------------------------------------------|----------------------------------------------------------------------------------------------------|-------------------------------------------------------------------------------------------|
| Afficher les details                                                                                                    |                                                                                                    |                                                                                            |                                                                                                    |                                                                                           |
|                                                                                                    |                                                                                                    |                                                                                            |                                                                                                    |                                                                                           |
| n de contrat - Cla                                                                                                    | assical Life/Healtho                                                                                                    | care                                                                                       |                                                                                                    |                                                                                           |
| tte tâche traite de la fin o<br>nplément d'entreprise so<br>evrez une confirmation p<br>'sonne concernée.<br>ention, si vous avez uniq                                                                                                    | d'un contrat de travail (démis<br>nt traités dans une autre tâc<br>oar la poste. Celle-ci compren<br>uement des plans Health Car                                         | sion, licenciement,<br>he spécifique. Dès c<br>d une lettre de dép<br>re, vous ne recevrez | pension anticipée,). La<br>ue le départ de votre em<br>art destinée à l'employé.<br>pas cette confirmation. | pension et le chômage avec<br>ployé aura été traité, vous<br>Veuillez la transmettre à la |
| rnier jour de travail contr                                                                                                    | ractuel * 29/06/2018                                                                                                    | jj/mm/                                                                                     | aaaa                                                                                                    |                                                                                           |
| ison fin de contrat *                                                                                                    | Sélectionner<br>Démission<br>Licenciement                                                                                                    |                                                                                            |                                                                                                    |                                                                                           |
| Préavis non presté                                                                                                    | Licencientene                                                                                                    |                                                                                            |                                                                                                    |                                                                                           |
| appliquer pour l'assuranc                                                                                                    | e de groupe? 🔘 Oui 🖲 N                                                                                                    | on 2                                                                                       |                                                                                                    |                                                                                           |
|                                                                                                    |                                                                                                    |                                                                                            |                                                                                                    |                                                                                           |
| onnées personnelles                                                                                                    |                                                                                                    |                                                                                            |                                                                                                    |                                                                                           |
| Adresse légale                                                                                                    |                                                                                                    |                                                                                            |                                                                                                    |                                                                                           |
|                                                                                                    |                                                                                                    |                                                                                            |                                                                                                    |                                                                                           |
| Rue *                                                                                                    | Wetstraat                                                                                                    |                                                                                            | Numéro, boite postale *                                                                                     | 1                                                                                         |
| Rue *<br>Code postal *                                                                                                    | Wetstraat                                                                                                    |                                                                                            | Numéro, boite postale *<br>Ville *                                                                          | Bruxelles                                                                                 |
| Rue *<br>Code postal *<br>Pays *                                                                                                    | Wetstraat<br>1000<br>Belgique                                                                                                    | <br>                                                                                       | Numéro, boite postale *<br>Ville *                                                                          | Bruxelles                                                                                 |
| Rue *<br>Code postal *<br>Pays *                                                                                                    | Wetstraat<br>1000<br>Belgique<br>données à des fins commerce                                                                                                    | iales. 2                                                                                   | Numéro, boite postale *<br>Ville *                                                                          | Bruxelles                                                                                 |
| Rue *<br>Code postal *<br>Pays *<br>N'utilisez pas ces<br>L'adresse de corre                                                                                                    | Wetstraat<br>1000<br>Belgique<br>données à des fins commerci<br>espondance est différente de                                                                             | iales. 2<br>l'adresse légale                                                               | Numéro, boite postale *<br>Ville *                                                                          | Bruxelles                                                                                 |
| Rue *<br>Code postal *<br>Pays *<br>N'utilisez pas ces<br>L'adresse de corro<br>Téléphone                                                                                                    | Wetstraat<br>1000<br>Belgique<br>données à des fins commerci<br>espondance est différente de                                                                             | iales.                                                                                     | Numéro, boite postale *<br>Ville *<br>3                                                                     | Bruxelles                                                                                 |
| Rue *<br>Code postal *<br>Pays *<br>N'utilisez pas ces<br>L'adresse de corro<br>Téléphone<br>Téléphone                                                                                                    | Wetstraat 1000 Belgique données à des fins commerce espondance est différente de                                                                                         | iales. 2                                                                                   | Numéro, boite postale *<br>Ville *<br>3                                                                     | Bruxelles                                                                                 |
| Rue *<br>Code postal *<br>Pays *<br>N'utilisez pas ces<br>L'adresse de corro<br>Téléphone<br>Téléphone                                                                                                    | Wetstraat 1000 Belgique données à des fins commerce espondance est différente de 1000                                                                                    | iales.                                                                                     | Numéro, boite postale *<br>Ville *<br>3                                                                     | Bruxelles                                                                                 |
| Rue *<br>Code postal *<br>Pays *<br>N'utilisez pas ces<br>L'adresse de corro<br>Téléphone<br>Téléphone<br>) Je ne souhaite pas tra<br>ectement.                                                                                                    | Wetstraat         1000         Belgique         données à des fins commerce         espondance est différente de        /        /         unsmettre des informations su | iales. 2<br>l'adresse légale                                                               | Numéro, boite postale *<br>Ville *<br>3<br>estionnaire. Cette transa                                        | tion peut être traitée                                                                    |
| Rue * Code postal * Pays * IN'utilisez pas ces L'adresse de corre Téléphone Téléphone D Je ne souhaite pas tra ectement. Je souhaite transmett                                                                                                    | Wetstraat 1000 Belgique données à des fins commerci espondance est différente de 1000 0 0 0 0 0 0 0 0 0 0 0 0 0 0 0 0 0                                                  | iales.                                                                                     | Numéro, boite postale *<br>Ville *<br>astionnaire. Cette transa<br>cette transaction. Le trai               | tement sera dès lors ralenti.                                                             |
| Rue * Code postal * Pays * N'utilisez pas ces L'adresse de corre Téléphone Téléphone De ne souhaite pas tra ectement. Je souhaite transmett                                                                                                    | Wetstraat         1000         Belgique         données à des fins commerce         espondance est différente de                                                         | iales.                                                                                     | Numéro, boite postale *<br>Ville *<br>a<br>estionnaire. Cette transa<br>cette transaction. Le trai          | tement sera dès lors ralenti.                                                             |
| Rue * Code postal * Pays * Code postal * Pays * Code postal * Pays * Code postal * Pays * Code postal * Pays * Code postal * Pays * Code postal * Pays * Code postal * Pays * Pays * Pay | Wetstraat         1000         Belgique         données à des fins commerce         espondance est différente de        /         unsmettre des informations supplémente | iales. 2<br>l'adresse légale                                                               | Numéro, boite postale *<br>Ville *<br>estionnaire. Cette transa<br>cette transaction. Le trai               | tion peut être traitée                                                                    |
| Rue * Code postal * Pays * IN'utilisez pas ces L'adresse de corro Téléphone Téléphone D Je ne souhaite pas tra ectement. Je souhaite transmett                                                                                                    | Wetstraat         1000         Belgique         données à des fins commerciespondance est différente de                                                                  | iales. 2<br>l'adresse légale                                                               | Numéro, boite postale *<br>Ville *<br>estionnaire. Cette transa<br>cette transaction. Le trai               | tement sera dès lors ralenti.                                                             |

Une notification apparait « la modification effectuée est uniquement valable pour les plans Classical Life et Healthcare de l'affilié. Vous devez également introduire cette modification pour les plans e-volulife. Cliquez sur "Suivant" pour continuer avec la modification pour les plans e-volulife. »

#### Notification pour les plans e-volulife et Pension@Work

- **Dernier jour de travail contractuel** : la date de fin de contrat pour Classical Life et Healthcare est automatiquement recopiée. Pour les plans Pension@Work, Il n'est pas possible de transmettre un départ avant la date de départ.
- Cliquez sur « suivant ».
- **Préavis** : si le préavis n'est pas presté et qu'une prime unique doit être versée, vous pouvez indiquer ici le nombre de mois/semaines.

- Contrôlez l'adresse et adaptez-la si nécessaire.
- Cliquez sur « soumettre » pour enregistrer la modification.
- Vous obtenez un écran de confirmation.
- Les modifications pour les plans e-volulife ne sont pas montrées dans « Aperçu des transactions », mais elles peuvent être consultées via la tâche « Aperçu de l'affilié ».

## CHÔMAGE AVEC COMPLÉMENT D'ENTREPRISE

#### Chômage avec complément d'entreprise ou pension anticipée

- Signalez-le sur AG EB Online et renvoyez le document « Déclaration de liquidation » complété et signé ainsi qu'une copie de la carte d'identité.
- Condition pour la liquidation : satisfaire aux conditions pour la pension légale anticipée, en tenant compte des règles de transition.
- S'il n'y a pas de liquidation, introduisez ce chômage comme une sortie de service dans AG EB Online.

#### Modification pour les plans Classical Life et Healthcare

**ATTENTION** : pas d'application pour les plans purs Healthcare.

- Recherchez l'affilié.
- Date de chômage avec complément d'entreprise : cliquez sur l'icône calendrier et sélectionnez la date de la modification.
- Cliquez sur « suivant ».

#### Chômage avec complément d'entreprise à temps plein et fin de contrat

- Cochez la case « chômage avec complément d'entreprise à temps plein et fin de contrat ».
- Le préavis non presté : cochez la case oui ou non. Si le préavis n'est pas presté et qu'une prime unique doit être versée, vous pouvez indiquer ici le nombre de mois/semaines.
- Contrôlez l'adresse et adaptez-la si nécessaire

OU

#### Chômage avec complément d'entreprise à temps plein sans fin de contrat

- Cochez la case « Chômage avec complément d'entreprise à temps plein sans fin de contrat ».
- Cliquez sur « soumettre » pour enregistrer la transaction.

Une notification apparait « la modification effectuée est uniquement valable pour les plans Classical Life et Healthcare de l'affilié. Vous devez également introduire cette modification pour les plans e-volulife. Cliquez sur "Suivant" pour continuer avec la modification pour les plans e-volulife. »

#### Modification pour les plans e-volulife et Pension@Work

- Dernier jour de travail : la date de la modification de Classical Life/Healthcare est automatiquement recopiée.
- Cliquez sur « suivant ».
- Contrôlez l'adresse et adaptez-la si nécessaire
- Cliquez sur « soumettre » pour enregistrer la transaction.
- Vous obtenez un écran de confirmation.
- Les modifications pour les plans e-volulife ne sont pas montrées dans « Aperçu des transactions », mais elles peuvent être consultées via la tâche « Aperçu de l'affilié ».

#### ATTENTION : pas d'application pour les plans purs Healthcare.

#### Age terme

- Pension : la pension est, généralement, prévue le 1<sup>er</sup> du mois qui suit l'âge terme. Vous pouvez consulter le règlement pour obtenir plus d'informations.
- Exonération de primes/Revenu Garanti/Soins de Santé : consultez les conventions.

#### Procédure

- Pension légale (« à terme »)
  - Sigedis nous envoie mensuellement les notifications des pensions. Vous ne devez donc pas nous le communiquer via AG EB Online. Nous contactons l'affilié concernée et demandons les documents nécessaires pour effectuer le versement du capital ou de la rente de l'assurance de groupe. Vous recevez aussi une communication quand l'affilié est contacté.

ATTENTION : le paiement n'est effectué que lorsque AG Employee Benefits est en possession de toutes les pièces!

- Si l'affilié est domicilié à l'étranger, il faut soumettre une attestation fiscale à AG Employee Benefits.
- AG Ascento : Vous avez l'obligation légale d'informer vos collaborateurs de la possibilité de convertir leur capital d'assurance de groupe en une rente viagère. Si vous le souhaitez, la prestation de services AG Ascento vous décharge de cette obligation.
- Prolongation (si affilié en service a plus que l'âge terme) : s'il n'y a pas de notification de Sigedis, le contrat sera prolongé automatiquement.
- Recherchez l'affilié.
- En fonction de la situation, cochez « Pension » ou « Prolongation ».
- **Pension** : vous retrouvez ici les documents à compléter. Les affiliés devront renvoyer les documents complétés et signés par la poste à AG.

#### Pension

Dans cette tâche, vous trouverez les documents nécessaires à la liquidation du contrat d'assurance de groupe de l'employé concerné

NL FR EN

Formulaire: déclaration de liquidation

- Formulaire: domicile fiscal ou siège de la fortune à l'étranger NLFREN
- Données générales

A la suite de ce(tte) (pré) pension (anticipée)) (décès), vous êtes confronté à plusieurs obligations légales (art. 28 LPC: Loi sur les Pensions complémentaires).

Ce qui signifie que vous devez informer vos collaborateurs ou leurs ayants droit de la possibilité de convertir leur capital de l'assurance de groupe en une rente viagère. Lorsqu'un travailleur ou un ayant droit souhaite la conversion en rente, vous êtes responsable du paiement d'une rente calculée au tarif légal prévu.

Si vous le souhaitez, la prestation de services gratuite AG Ascento vous décharge de cette obligation: • AG Ascento se charge de la communication légale aux affiliés ou leurs ayants droit.

- AG Ascento accompagne vos affiliés ou leurs ayants droit pendant ce moment charnière de leur vie.
- Vous pouvez demander à AG Ascento d'organiser des séances d'information à un groupe important de collaborateurs qui partent bientôt en (pré-)pension.

Pour de plus amples informations sur AG Ascento, contactez votre account manager.

· Prolongation :

#### Notification de la pension - Healthcare

Cette tâche traite la fin d'un contrat de travail suite à la mise à la retraite.

- O Pension
- Prolongation

La législation relative aux pensions complémentaires prévoit que leur paiement intervienne au moment de la prise d'effet de la pension légale de vos travailleurs. Hormis dans quelques situations exceptionnelles, votre travailleur n'a donc plus la possibilité de retirer sa pension complémentaire avant de prendre sa pension légale. AG Employee Benefits a adapté sa procédure de paiement en fonction de ces dispositions.

Vous ne devez donc plus nous communiquer de manière proactive que votre affilié souhaite obtenir sa pension complémentaire. Si votre affilié approche de l'âge de pension du plan de pension, **nous prolongeons automatiquement le contrat d'assurance de groupe** jusqu'au moment où il prend sa pension légale. Ce dont nous sommes informés via DB2P, la banque de données des pensions complémentaires. Si l'affilié prend sa pension légale avant la date de pension du plan de pension, le paiement de la pension complémentaire mettra un terme à son affiliation.

Qu'est-ce que ça signifie pour vous ?

Grâce à cette nouvelle procédure, vous pouvez adopter une attitude passive et **vous n'avez rien à faire** jusqu'au moment où nous recevons la date de pension légale de DB2P. Dans certains cas spécifiques, vous ou votre collaborateur recevrez **une communication** lorsque votre collaborateur approche l'âge terme du plan de pension. C'est le cas pour des contrats :

- qui ne sont pas déclarés à DB2P, comme par exemple pour des plans pour des collaborateurs non-belges (expats, par ex.);
- du troisième pilier ;
- de collaborateurs qui ont pris leur pension légale avant janvier 2016 et sont encore affiliés chez AG Employee Benefits ;
- de sportifs de haut niveau.

## DÉCÈS

- Décès
  - Signalez-le sur AG EB Online et renvoyez le document « Déclaration de décès » complété et signé, ainsi que les documents requis.

La date de décès ainsi que l'adresse de l'affilié doivent être complétées. Les documents sont à votre disposition sur AG EB Online et ils peuvent être imprimés. Veuillez les compléter et les renvoyer à votre gestionnaire par e-mail ou par courrier postal. N'oubliez pas d'ajouter les annexes demandées (extrait de l'acte de décès, copie recto/verso de la carte d'identité...).

#### Modification pour les plans Classical Life et Healthcare

- Recherchez l'affilié.
- Date de décès : cliquez sur l'icône calendrier et sélectionnez la date du décès.
- Contrôlez l'adresse et adaptez-la si nécessaire.
- Cliquez sur « soumettre » pour enregistrer la transaction.
- Vous retrouvez ici les documents à compléter : « Déclaration de décès » et « Domicile fiscal ou siège de la fortune à l'étranger ».

Une notification apparait « la modification effectuée est uniquement valable pour les plans Classical Life et Healthcare de l'affilié. Vous devez également introduire cette modification pour les plans e-volulife. Cliquez sur "Suivant" pour continuer avec la modification pour les plans e-volulife. »

#### Modification pour les plans e-volulife et Pension@Work

- Date de décès : la date du décès pour Classical Life et Healthcare est automatiquement recopiée.
- Cliquez sur « soumettre » pour enregistrer la transaction.
- Vous obtenez un écran de confirmation. Vous retrouvez ici les formulaires suivants : « Déclaration de décès », « Domicile fiscal ou siège de la fortune à l'étranger », « Continuation individuelle de l'assurance maladie collective » pour les membres de la famille.

# **ADAPTATIONS COLLECTIVES**

|                                | Home A    | ffiliés Contrats   | Financier         | Personnes de contact      | Paramètres |  |  |
|--------------------------------|-----------|--------------------|-------------------|---------------------------|------------|--|--|
|                                |           |                    |                   |                           |            |  |  |
|                                |           |                    |                   |                           |            |  |  |
| Se déconnecter                 | -         |                    |                   |                           |            |  |  |
|                                |           |                    |                   |                           |            |  |  |
| AFFILIÉS                       |           |                    |                   |                           |            |  |  |
| Consultation                   | Gestio    | on des affili      | és                |                           |            |  |  |
| Aperçu de l'affilié            |           |                    |                   |                           |            |  |  |
| Fiches de pension              |           |                    |                   |                           |            |  |  |
| Affiliation                    | Pour pour | voir poursuivre, v | euillez sélection | onner au préalable une ta | ache       |  |  |
| Nouvelle affiliation           |           |                    |                   |                           |            |  |  |
| Simulation                     |           |                    |                   |                           |            |  |  |
| Simulation                     |           |                    |                   |                           |            |  |  |
| Modification                   |           |                    |                   |                           |            |  |  |
| Données générales              |           |                    |                   |                           |            |  |  |
| Situation familiale            |           |                    |                   |                           |            |  |  |
| Catégorie de personnel         |           |                    |                   |                           |            |  |  |
| Temps de travail contractuel   |           |                    |                   |                           |            |  |  |
| Incapacité de travail          |           |                    |                   |                           |            |  |  |
| Interruption de carrière       |           |                    |                   |                           |            |  |  |
| Paramètres spécifiques du      |           |                    |                   |                           |            |  |  |
| client                         |           |                    |                   |                           |            |  |  |
| Garanties assurees             |           |                    |                   |                           |            |  |  |
| Fonds d investissement         |           |                    |                   |                           |            |  |  |
| Claura bénéficiaire            |           |                    |                   |                           |            |  |  |
|                                |           |                    |                   |                           |            |  |  |
| Depart                         |           |                    |                   |                           |            |  |  |
| Chômage avec complément        |           |                    |                   |                           |            |  |  |
| d'entreprise                   |           |                    |                   |                           |            |  |  |
| Pension                        |           |                    |                   |                           |            |  |  |
| Décès                          |           |                    |                   |                           |            |  |  |
| Adaptations collectives        |           |                    |                   |                           |            |  |  |
| Nouveaux salaires/primes/bonus | J         |                    |                   |                           |            |  |  |
| Extractions                    |           |                    |                   |                           |            |  |  |
| Nouvelle extraction            |           |                    |                   |                           |            |  |  |
| Aperçu des extractions         |           |                    |                   |                           |            |  |  |

#### **NOUVEAUX SALAIRES/PRIMES/BONUS**

Dans cette rubrique, vous pouvez nous transmettre **les nouvelles rémunérations et montants** de manière sécurisée dans le cadre du recalcul annuel. Un mois avant la date de recalcul, vous recevez un e-mail où nous vous demandons de nous communiquer les nouveaux salaires.

| Recalcul                                                                                                    | Recalcul              | Recalcul                                                                                          | Recalcul                                                                                                    | Recalcul                                                                                                    |
|----------------------------------------------------------------------------------------------------|-----------------------|---------------------------------------------------------------------------------------------------|----------------------------------------------------------------------------------------------------|----------------------------------------------------------------------------------------------------|
| - 5 semaines                                                                                                    | – 1 semaine           | mois                                                                                              | + 1 mois                                                                                                    | + 2 mois                                                                                                    |
| <ul> <li>Création de la ligne<br/>sur AG EB Online.</li> <li>E-mail à tous les<br/>utilisateurs avec<br/>accès à la tâche<br/>(clients, courtier).</li> </ul> | • E-mail de rappel 1. | <ul> <li>Vous renvoyez les<br/>salaires.</li> <li>Vos gestionnaires<br/>sont informés.</li> </ul> | <ul> <li>S'il y a encore des<br/>« opens items »,<br/>nous vous envoyons<br/>l'e-mail de rappel 2.</li> </ul> | <ul> <li>S'il y a encore des<br/>« opens items »,<br/>nous vous envoyons<br/>l'e-mail de rappel 3.</li> </ul> |

#### Comment devez-vous nous envoyer les nouveaux salaires, primes et bonus ?

- Envoyez tous vos fichiers via AG EB Online, sinon vous recevrez des e-mails de rappel.
- Pour les clients qui ont seulement du Healthcare, ces tâches ne sont pas d'application.
- Attention : vous ne pouvez pas modifier la mise en page du fichier.

#### Pour les plans Classical Life et e-volulife

|                | SOF | WEB | Excel | Assusoft/XML |
|----------------|-----|-----|-------|--------------|
| Classical Life | Х   | Х   | Х     | Х            |
| e-volulife     | Х   | Х   |       | Х            |

#### 1. Type Salary only File (SOF)

#### **Classical Life**

#### Renouvellement périodique de primes et garanties 🔢

| Open ite     | ems               |                        |         |                 |        |
|--------------|-------------------|------------------------|---------|-----------------|--------|
|              | Groupe d'affiliés | Date de renouvellement | Demande | Type / Template | Action |
| e<br>Extra > | 6444-42 - DEMOO   | 01/01/2014             | Demande | e               |        |

• Un jour ouvrable après votre demande, vous recevez une réponse. Vous pouvez effectuer une nouvelle demande si vous avez besoin d'un fichier avec des données plus récentes.

#### Madame Helpdesk,

Le Salary Only File pour lequel vous aviez introduit une demande est désormais disponible sur AG EB Online. Vous devez compléter ce fichier en indiquant les nouveaux salaires et bonus de la population 5420-85 - DEMOO - Employés, ainsi que les éventuels numéros NISS (= numéros de registre national) manquants.

REMARQUES IMPORTANTES:

- Ne communiquez aucune autre donnée dans ce fichier. Si d'autres modifications doivent encore être transmises, veuillez dans un premier temps nous les communiquer via les tâches prévues à cet effet sur AG EB Online. Dans ce cas, nous vous prions d'introduire une nouvelle demande de Salary Only File dès que toutes les modifications sont traitées.

- Il vous est demandé de communiquer les nouveaux salaires en complétant la colonne 'Nouvelle rémunération de référence', et ce toujours sur la base d'un temps de travail de 100 %. Les salaires indiqués dans la colonne 'Précédente rémunération de référence' peuvent servir de point de repère afin de vérifier des augmentations de plus de 20% et des diminutions de plus de 10% montrées en rouge. Attention : exceptionnellement, il se peut que la 'Précédente rémunération de référence' diffère des chiffres que vous nous aviez communiqués précédemment (par ex. en cas de transformation du plan avec modification de la définition du salaire).

Une fois les nouvelles données complétées, vous pourrez charger le fichier en toute sécurité via la tâche 'Renouvellement périodique'. Pour ce faire, il vous suffit de cliquer sur le bouton 'Upload' situé à côté de la population5420-85 - DEMOO - Employés.

N'hésitez pas à contacter votre gestionnaire si vous avez encore des questions à ce sujet.

Sincères salutations,

#### Attention : Valeurs manquantes ou dérogations Adaptation annuelle des Salaires et Montants importantes. Attention : II manque Nº Dossier : 000123456 des nº NISS I Nom Sexe Date de Naissance NISS Matricule Nº BCE Statut social Valeur précédente Prénom Nouvelle valeur AAA Aaa Masculin 24/06/1958 23-319-491 Salarié 929 27 Féminin 27/05/1970 000001966 23-319-491 35.817,33 BBB Bbb Salarié 20/12/1979 CCC Masculin 0000002727 23-319-491 Salarie 39.451,65 Ddd Féminin 1/03/1974 23-319-491 Salarié 000003189 23-319-491 Masculin 13/06/1978 37.984.3 Salarié Eee Fff Masculin 0000003141 23-319-491 4/07/1976 Salari 39.362,22 31 876 79 Féminin 20/04/1979 0000003350 23-319-491 Salarié Ggg HHH Féminin 20/02/1971 Hhh 0000001958 23-319-491 Salarié 44.909,19

• Vous devez compléter tous les champs en rouge. Le fichier signale si une case rouge n'est pas remplie.

• Si un salaire est très différent par rapport à l'année précédente, les chiffres dans la case verte deviendront rouges.

- Dans ce fichier, vous pouvez seulement modifier les données relatives au nouveau salaire et au numéro NISS. Si vous voulez communiquer d'autres modifications, vous devez le faire via une transaction sur AG EB Online.
- Le deuxième onglet de l'Excel reprend un aperçu de la situation actuelle plus en détail.

#### E-volulife

# Mise à jour annuelle des salaires des affiliés du plan 12345

Ce fichier doit normalement être renvoyé à AG Insurance, au plus tard pour le 01/01/2015.

| Ce numer doit norm | ulement etre i | envoye a A | d mourance,          | au plus tara pour le           | 01/01/2013.               |                          |                            | temps plein |                                |                     |
|--------------------|----------------|------------|----------------------|--------------------------------|---------------------------|--------------------------|----------------------------|-------------|--------------------------------|---------------------|
| Nom                | Prénom         | Sexe       | Date de<br>naissance | Numéro de<br>registre national | Numéro<br>de<br>référence | Référence<br>facturation | Multiplicateur<br>salarial | Salaire     | % de<br>temps<br>de<br>travail | Date<br>d'événement |
| AAAA               | Aaaa           | Féminin    | 25/07/1987           | 87472502695                    |                           |                          | 12                         | !           | 100,00%                        | 01/01/2015          |
| BBBB               | Bbbb           | Masculin   | 05/08/1986           | 86080532359                    |                           |                          | 12                         | L. C.       | 100,00%                        | 01/01/2015          |
| CCCC               | Cccc           | Féminin    | 19/03/1972           | 72031921245                    |                           |                          | 12                         | 1           | 100,00%                        | 01/01/2015          |
| DDDD               | Dddd           | Féminin    | 05/02/1988           | 88020580026                    |                           |                          | 12                         | 1           | 100,00%                        | 01/01/2015          |
| EEEE               | Eeee           | Féminin    | 31/07/1969           | 69073112869                    |                           |                          | 12                         | !           | 100,00%                        | 01/01/2015          |

#### 2. Type WEB

Pour les petites populations, vous pouvez directement encoder les salaires dans AG EB Online.

Attention : vous devez remplir toutes les données en une fois, si vous arrêtez, les données seront perdues.

#### Renouvellement périodique du salaire et du bonus 🔢

| pennen  | 113                       |                        |                 |        |
|---------|---------------------------|------------------------|-----------------|--------|
|         | Groupe d'affiliés         | Date de renouvellement | Type / Template | Action |
| •       |                           |                        | Web             | Wala   |
| Extra > | 6847-57 - DEMOO - EMPLOYE | 01/01/2014             | Web             | web    |

#### Bulk web 🔝

| Nom                              | Taux d'activité | S     | ortie? | Rémunérat | tion de base |
|----------------------------------|-----------------|-------|--------|-----------|--------------|
|                                  |                 |       |        | Actuel    | Nouveau      |
| JACOBS, Carine<br>12/09/1980     |                 | 100 % |        | 1258,54   | 0,00         |
| PASTERKAMP, Sascha<br>14/12/1972 |                 | 100 % |        | 0,00      | 0,00         |
| VANHEES, Rudi<br>(01/09/1987     |                 | 100 % |        | 5556,02   | 0,00         |

I e ne souhaite pas transmettre des informations supplémentaires au gestionnaire. Cette transaction peut être traitée directement.

O Je souhaite transmettre des informations supplémentaires concernant cette transaction. Le traitement sera dès lors ralenti.

Annulez

Soumettre

• Ajoutez les nouveaux salaires et cliquez sur « soumettre ».

#### 3. Type fichier Excel

Cliquez sur « Télécharger le template » et sauvegardez le fichier sur votre ordinateur.

BON À SAVOIR : ce fichier reprend la situation deux mois avant le recalcul des garanties par rapport aux nouveaux salaires. Avec cette méthode, ce n'est pas possible de recevoir un fichier plus récent.

Calairo brut

# Renouvellement périodique de primes et garanties 📓

#### **Open items**

|              | Groupe d'affiliés            | Date de renouvellement       | Demande | Type / Template A  | Action |
|--------------|------------------------------|------------------------------|---------|--------------------|--------|
| e<br>Extra > | 6847-57 - DEMOO - EMPLOYE    | 01/01/2014                   |         | ×                  | Upload |
| •            |                              | N CERVICE AVANT 01 (10/0000) |         | Télécharger le tem | plate  |
| Extra >      | 0840-30 - DEMOU - EMPLOTE (E | N SERVICE AVANT 01/12/2003)  |         | Télécharger l'aide |        |

Envoyé

#### Sent items

Groupe d'affiliés

| Contrat  | Nom          | Prénom        | Date de naissance | Sexe | NISS        | Matricule | TVA       | Langue choisie | Précédente situation familiale |
|----------|--------------|---------------|-------------------|------|-------------|-----------|-----------|----------------|--------------------------------|
| 94165730 | BOECKMANS    | Jacques       | 14/03/1953        | 1    | 53031415772 | E0986     | 473110669 | 1              | 1                              |
| 94698752 | BRANDI       | Marina        | 16/07/1960        | 2    | 60071607080 | E0985     | 473110669 | 1              | 1                              |
| 94165744 | BRICHANT     | Daniel        | 15/01/1954        | 1    | 54011508128 | E0991     | 473110669 | 1              | 1                              |
| 94753482 | BRISART      | Alain         | 27/02/1957        | 1    | 57022724361 | E0999     | 473110669 | 1              | D                              |
| 94165748 | BRISON       | Yolande       | 10/03/1952        | 2    | 52031010826 | E0984     | 473110669 | 1              | 1                              |
| 92041384 | COUNET       | Magali        | 15/07/1979        | 2    | 79071522068 |           | 473110669 | 1              | 1                              |
| 71034682 | DALLE RIVE   | Carine        | 11/01/1961        | 2    | 61011113844 | E0969     | 473110669 | 1              | 2                              |
| 71000006 | DE MESMAEKER | Claude        | 23/08/1966        | 1    | 66082322740 | E971      | 473110669 | 1              | 3                              |
| 94547874 | DI GREGORIO  | Luigi         | 27/04/1956        | 1    | 56042715347 | E0978     | 473110669 | 1              | 1                              |
| 94753480 | DI PASQUALE  | Concettina    | 10/11/1969        | 2    | 69111007485 | E0976     | 473110669 | 1              | 1                              |
| 94767260 | DI PRINZIO   | David         | 25/03/1971        | 1    | 71032525720 | E0973     | 473110669 | 1              | 2                              |
| 94224808 | DUBOIS       | Jean-Noel     | 17/11/1958        | 1    | 58111710105 | E0994     | 473110669 | 1              | 1                              |
| 92087754 | ECHTERBILLE  | Marie-Therese | 05/05/1947        | 2    | 47050506432 |           | 473110669 | 1              | 2                              |
| 94263468 | GRAVELAINE   | Olivier       | 12/01/1968        | 1    | 68011211983 | E0993     | 473110669 | 1              | D                              |
| 94753476 | HAJBAOUI     | Mohamed       | 01/07/1956        | 1    |             | E0975     | 473110669 | 1              | 1                              |
| 94166120 | JOURQUIN     | Jean-Claude   | 07/07/1957        | 1    | 57070705709 | E0982     | 473110669 | 1              | 1                              |
| 94767274 | KARASSAVAS   | Dimitrios     | 31/08/1979        | 1    | 79083134948 | E0972     | 473110669 | 1              | D                              |
| 94698822 | KOK          | Fabian        | 28/02/1977        | 1    | 77022822383 | E0977     | 473110669 | 1              | 2                              |

Cliquez sur le bouton « Upload ». Une fenêtre apparait, sélectionnez ensuite le fichier rempli via « Browse » puis cliquez sur « Envoi ».

# Renouvellement périodique de primes et garanties 🔳

| Open items   |                              |                             |         |                 |        |
|--------------|------------------------------|-----------------------------|---------|-----------------|--------|
| _            | Groupe d'affiliés            | Date de renouvellement      | Demande | Type / Template | Action |
| e<br>Extra > | 6847-57 - DEMOO - EMPLOYE    | 01/01/2014                  |         |                 | Upload |
| •<br>Extra > | 6846-56 - DEMOO - EMPLOYE (E | N SERVICE AVANT 01/12/2003) |         |                 | Upload |
| Sent items   |                              |                             |         |                 |        |
|              | Groupe d'affiliés            |                             |         | Envoyé          |        |

| Open item    | S                                                          |                        |         |                 |        |
|--------------|------------------------------------------------------------|------------------------|---------|-----------------|--------|
|              | Groupe d'affiliés                                          | Date de renouvellement | Demande | Type / Template | Action |
| •<br>Extra > | 6846-56 - DEMOO - EMPLOYE<br>(EN SERVICE AVANT 01/12/2003) | 01/01/2014             |         |                 | Upload |
| Sent items   | 5                                                          |                        |         |                 |        |

## **TRANSACTIONS**

|                                | Home Affiliés Contrats Financier Personnes de contact Paramètres      |
|--------------------------------|-----------------------------------------------------------------------|
|                                |                                                                       |
|                                |                                                                       |
| Se déconnecter                 |                                                                       |
|                                |                                                                       |
| AFFILIÉS                       |                                                                       |
| Consultation                   | Gestion des affiliés                                                  |
| Aperçu de l'affilié            |                                                                       |
| Fiches de pension              |                                                                       |
| Affiliation                    | Pour pouvoir poursuivre, veuillez sélectionner au préalable une tâche |
| Nouvelle affiliation           |                                                                       |
| Simulation                     |                                                                       |
| Simulation                     |                                                                       |
| Modification                   |                                                                       |
| Données générales              |                                                                       |
| Situation familiale            |                                                                       |
| Catégorie de personnel         |                                                                       |
| Temps de travail contractuel   |                                                                       |
| Incapacité de travail          |                                                                       |
| Interruption de carrière       |                                                                       |
| Paramètres spécifiques du      |                                                                       |
| client                         |                                                                       |
| Garanties assurées             |                                                                       |
| Fonds d'investissement         |                                                                       |
| Iranstert d'employeur          |                                                                       |
|                                |                                                                       |
| Depart                         |                                                                       |
| Chômage avec complément        |                                                                       |
| d'entreprise                   |                                                                       |
| Pension                        |                                                                       |
| Décès                          |                                                                       |
| Adaptations collectives        |                                                                       |
| Nouveaux salaires/primes/bonus |                                                                       |
| Modifications collectives      |                                                                       |
| Extractions                    |                                                                       |
| Nouvelle extraction            |                                                                       |
| Aperçu des extractions         |                                                                       |
| Transactions                   |                                                                       |
| Aperçu des transactions        |                                                                       |
|                                |                                                                       |

#### **APERÇU DES TRANSACTIONS**

- Vous obtenez l'aperçu des transactions uniquement pour Classical Life et Healthcare. Les modifications e-volulife et Pension@Work sont traitées immédiatement et peuvent être consultées via la tâche « Aperçu de l'affilié ».
- Vous retrouvez l'historique des transactions des 18 derniers mois.
- L'aperçu de l'utilisateur dépend de ses droits d'accès. Une nouvelle affiliation qui n'est pas encore traitée par AG n'est visible que par l'utilisateur qui nous a communiqué la transaction et le super utilisateur. Une fois la transaction traitée, elle sera visible pour tous les utilisateurs avec un accès à la population et au règlement.
- Les transactions peuvent être triées selon les facteurs suivants :
  - Période.
  - Affilié : cliquez sur le lien bleu « modifier », une fenêtre apparait, vous pouvez alors sélectionnez un affilié.
  - Statut.
  - Utilisateur.
  - Groupe d'affiliés.
  - Type de transaction.

#### Aperçu des transactions Classical Life/Healthcare

| A partir du | 24/11/2020 |   | jj/mm/aaaa | Utilisateur   | Tous                       | ~ |
|-------------|------------|---|------------|---------------|----------------------------|---|
| Jusqu'à     | 24/12/2020 |   | jj/mm/aaaa | Groupe d'affi | liés                       |   |
| Etat        | Tous       | ~ |            | Tous          |                            | • |
| Transaction | Tous       | ~ |            | Affilié       | Tous les affiliés Modifier |   |
| Recherche   |            |   |            |               |                            |   |

| Date d'envoi 🔻 | Transaction /        | Affilié /     | Statut /               | Utilisateur / | Action |   |   |   |
|----------------|----------------------|---------------|------------------------|---------------|--------|---|---|---|
| 24/déc./2020   | Nouvelle affiliation | Kim CLIJSTERS | Reçu                   | AG INSURANCE  | 9      | 3 | Q | - |
| 23/déc./2020   | Situation familiale  | Roger FEDERER | En cours de traitement | AG INSURANCE  | 9      |   |   | 4 |
| 23/déc./2020   | Nouvelle affiliation | Tom CRUISE    | En cours de traitement | AG INSURANCE  | 9      |   |   | - |
| 23/déc./2020   | Données générales    | Pepe GONZALEZ | Traité                 | AG INSURANCE  | 9      |   |   | - |

| 9 | 2 | Q | à | Consulter                                                                                                    |
|---|---|---|---|----------------------------------------------------------------------------------------------------|
| 9 |   | 0 | à | La transaction peut être modifiée jusque fin de journée (19 h).<br>Le lendemain, vous ne pourrez plus la modifier.   |
| 9 | 1 | 9 | à | La transaction peut être supprimée jusque fin de journée (19 h).<br>Le lendemain, vous ne pourrez plus la supprimer. |
| 9 | 1 | Q | - | Imprimer                                                                                                    |

**ATTENTION :** si vous communiquez une transaction à AG, vous pouvez encore la modifier le même jour jusque 19 h. Le lendemain, vous ne pourrez plus modifier cette transaction.

#### Il existe trois statuts :

- Votre transaction a été **reçue** : vous avez envoyé votre transaction avec succès. Vous pouvez encore modifier les informations ou les effacer jusqu'à la fin de la journée.

| Date d'envoi 🔻 | Transaction /        | Affilié /     | Statut / | Utilisateur / |   | Action |   |   |
|----------------|----------------------|---------------|----------|---------------|---|--------|---|---|
| 24/déc./2020   | Nouvelle affiliation | Kim CLIJSTERS | Reçu     | AG INSURANCE  | 9 | £      | 0 | à |

 Votre transaction est en cours de traitement : le lendemain, AG a pris en charge votre trasaction. Vous ne pouvez plus la modifier ou la supprimer.

| Date d'envoi 🔻 | Transaction /       | Affilié /     | Statut /               | Utilisateur / | Actio | n  |
|----------------|---------------------|---------------|------------------------|---------------|-------|----|
| 23/déc./2020   | Situation familiale | Roger FEDERER | En cours de traitement | AG INSURANCE  | 9     | à. |

- Votre transaction est traitée : le gestionnaire Classical Life et/ou Healthcare a traité la transaction.

| Date d'envoi 🔻 | Transaction /       | Affilié /     | Statut / | Utilisateur / |   | Action   |
|----------------|---------------------|---------------|----------|---------------|---|----------|
| 23/déc./2020   | Situation familiale | Roger FEDERER | Traité   | AG INSURANCE  | 9 | <b>a</b> |

#### **CONTRATS**

• Cliquez sur l'icône PDF pour obtenir un aperçu de tous les contrats.

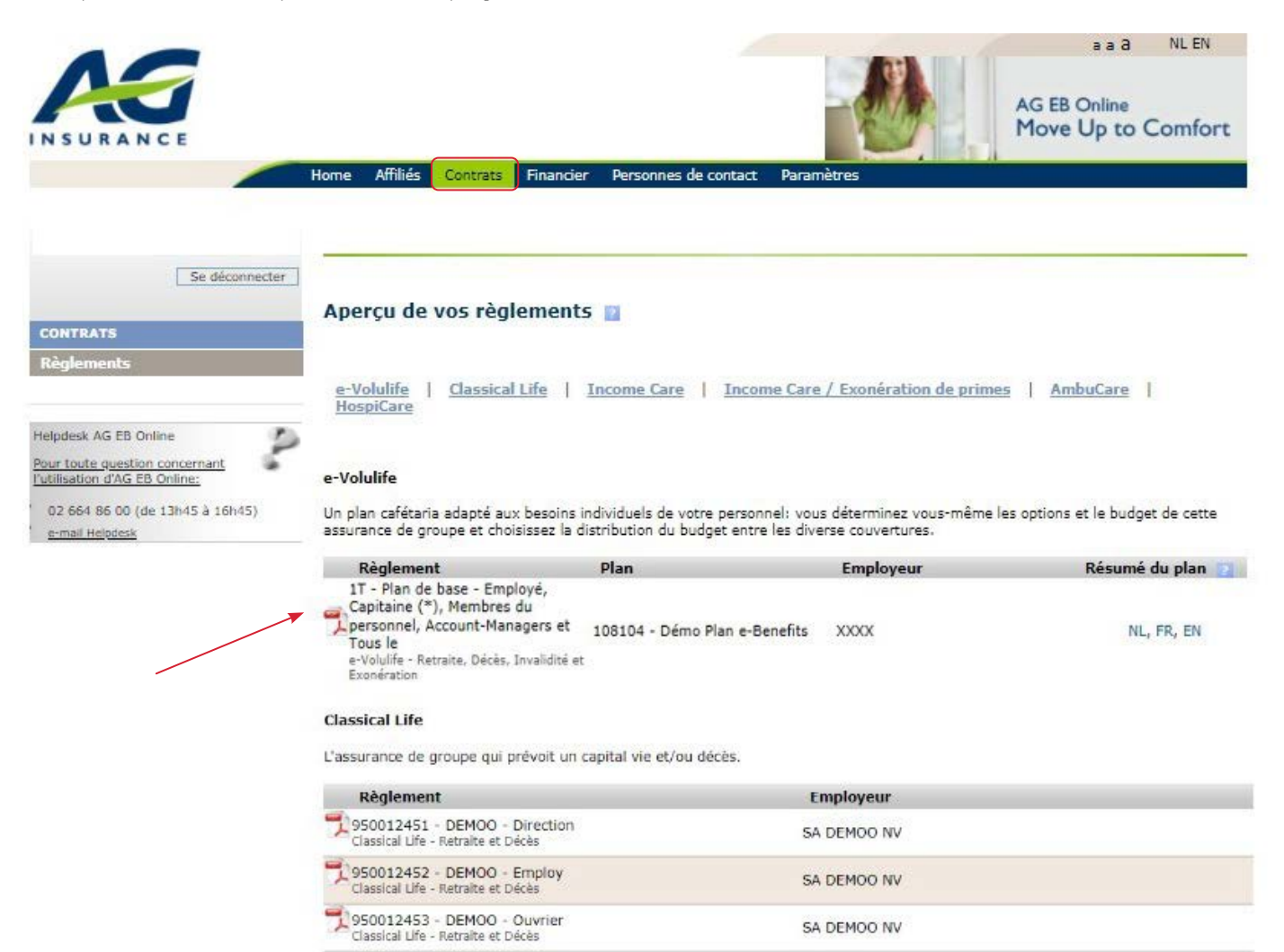

#### AmbuCare

En plus de l'assurance HospiCare, cette assurance intervient dans les frais médicaux non liés à une hospitalisation.

| Règlement                        | Employeur   |  |
|----------------------------------|-------------|--|
| 950020768 - Ambucare<br>AmbuCare | SA DEMOO NV |  |

#### HospiCare

L'assurance hospitalisation sur mesure de votre personnel. Grâce à l'option Medi-Assistance, la facture de l'hôpital est directement réglée entre l'hôpital et AG Employee Benefits.

| Règlement                                          | Employeur   |  |
|----------------------------------------------------|-------------|--|
| 950020767 - Assurance Hospitalisation<br>HospiCare | SA DEMOO NV |  |

## **FINANCIER**

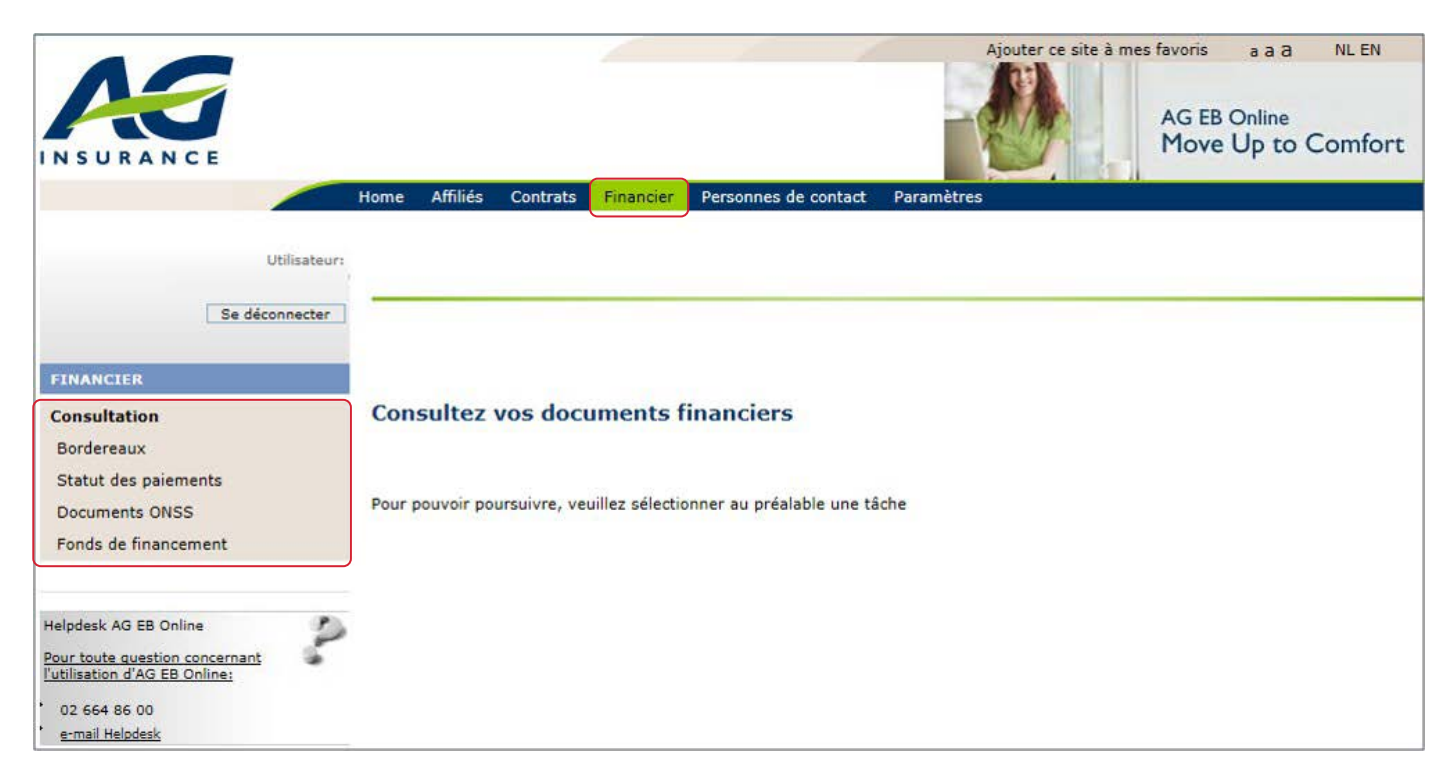

Ces catégories ne sont pas disponibles pour les plans purs Healthcare et les plans Pension@Work.

#### BORDEREAUX

#### Bordereaux Classical Life et Healthcare

Un bordereau de primes peut être émis chaque mois. Ceci est une procédure automatique.

- La clôture du mois a lieu :
  - 7 jours ouvrables avant la fin du mois pour Retraite/Décès.
  - 4 jours ouvrables avant la fin du mois pour Exonération de primes, Revenu garanti et Soins de Santé.
  - Toutes les modifications traitées avant la clôture mensuelle sont mentionnées sur le bordereau de primes. La date d'effet de l'affiliation/départ/modification est toujours mentionnée sur le bordereau de primes.
- Il y a des bordereaux de primes pour :
  - Sous-Groupes OOXX jusque O9XX → Retraite/Décès.
  - Sous-Groupes 10XX jusque 13XX ou 20XX  $\rightarrow$  Exonération de primes.
  - Sous-Groupes 14XX jusque 17XX ou 20XX → Revenu garanti.
  - Sous-Groupes 18XX et 19XX → Soins de Santé.
  - New exo/RI : 2000.
  - Un bordereau est émis par groupe/sous-groupe.

#### Factures e-volulife et Pension@Work

Chaque mois, une facture est émise. Ceci est une procédure automatique.

- La clôture du mois a lieu 7 jours ouvrables avant la fin du mois.
- Toutes les modifications traitées avant la clôture mensuelle sont mentionnées sur la facture. La date d'effet de l'affiliation/départ/modification est toujours mentionnée sur la facture.
- Une facture est émise par catégorie.
- Un bulletin de virement est joint à la facture, avec mention du montant à payer et de la communication structurée.

## Informations générales (type de primes)

- La prime périodique est le montant qui doit être payé annuellement, semestriellement, trimestriellement ou mensuellement.
- La prime unique est le montant qui doit être payé afin de financer en une fois la garantie assurée.
- La prime de régularisation est le montant qui rectifie rétroactivement une différence de prime consécutive à une modification (p.ex. : une nouvelle affiliation, un départ, ...).
- Les **bordereaux électroniques** sous format PDF et/ou Excel (généralement regroupés dans un seul fichier) sont consultables sur AG EB Online.

#### Comment consulter les bordereaux sur AG EB Online ?

|                                                                                                    | Home Affiliés                                          | Contrats                          | Ajour                                                                                                    | AG EB Online<br>Move Up to Comfort |
|----------------------------------------------------------------------------------------------------|--------------------------------------------------------|-----------------------------------|----------------------------------------------------------------------------------------------------|------------------------------------|
| Utilisateur:<br>Se déconnecter<br>FINANCIER<br>Consultation<br>Bordereaux<br>Statut des paiements<br>Documents ONSS<br>Fonds de financement<br>Helpdesk AG EB Online<br>Pour toute question concernant<br>[Utilisation d'AG EB Online:<br>02 664 86 00<br>e-mail Helpdesk | Aperçu de v<br>Période<br>Depuis janv. v<br>Au févr. v | vos borde<br>] 2016 ↓<br>] 2016 ↓ | 2         Groupe de bordereaux         7974-0001         7974-0100         7974-1001         7974-1001         7974-1401         7974-1801         Tout - Aucun                                                                                                    | Montrer                            |
| <ul> <li>Sélectionnez une période.</li> <li>Cochez les bordereaux<br/>que vous souhaitez<br/>consulter.</li> <li>Cliquez sur « montrer ».</li> <li>Vous obtenez un aperçu<br/>de vos bordereaux.</li> </ul>                                                               | Aperçu de<br>Période<br>Depuis aout<br>Au sept.        | vos bord                          | Creaux<br>Groupe de bordereaux<br>9874-0011-S.A. DEMOO N.V00<br>9874-0012-S.A. DEMOO N.V00<br>9874-0013-S.A. DEMOO N.V00<br>9874-0014-S.A. DEMOO N.V00<br>9874-0015-S.A. DEMOO N.V00<br>9874-1015-S.A. DEMOO N.V00<br>9874-1016<br>9874-1016<br>9874-1413<br>9874-1416<br>0874-1913<br>Tout - Accon | Montrer                            |
|                                                                                                    | Bordereaux                                             |                                   |                                                                                                    |                                    |
|                                                                                                    | Date 💙                                                 | Document                          | Туре /                                                                                                    | Groupe de bordereaux /             |
|                                                                                                    | sept./2014                                             | 7                                 | Prime Périodique payable anticipatif                                                                                                    | 9874-0012-S.A. DEMOO N.V00         |
|                                                                                                    | sept./2014                                             | 1                                 | Prime Périodique payable anticipatif                                                                                                    | 9874-0013-S.A. DEMOO N.V00         |
|                                                                                                    | sept./2014                                             | 1                                 | Prime Périodique payable anticipatif                                                                                                    | 9874-0015-S.A. DEMOO N.V00         |
|                                                                                                    | sept./2014                                             | 1                                 | Prime Périodique payable anticipatif                                                                                                    | 9874-0016-5.A. DEMOO N.V00         |
|                                                                                                    |                                                        |                                   |                                                                                                    |                                    |

#### **STATUT DES PAIEMENTS**

|                                                                                                    |                                                   | a                   | a a NL EN          |
|----------------------------------------------------------------------------------------------------|---------------------------------------------------|---------------------|--------------------|
| INSURANCE                                                                                                    |                                                   | AG EB On<br>Move Up | line<br>to Comfort |
|                                                                                                    | Home Affiliés Contrats Financier Personnes de con | tact Paramètres     |                    |
| Utilisateur                                                                                                    |                                                   |                     |                    |
| Se déconnecter                                                                                                    |                                                   |                     |                    |
| FINANCIER                                                                                                    | Aperçu des paiements                              |                     |                    |
| Consultation                                                                                                    | Groupe de paiement                                |                     | Solde 09/11/2015   |
| Statut des paiements                                                                                                    | 62874 - DEMOO                                     | Restituable :       | € 12 116,80        |
| Documents ONSS                                                                                                    | 108104 - Démo Plan e-Benefits                     | Payable :           | € 7 241,23         |
| Fonds de financement                                                                                                    |                                                   |                     |                    |
| Helpdesk AG EB Online<br>Pour toute question concernant<br>[utilisation d'AG EB Online:<br>02 664 86 00<br>e-mail Helpdesk |                                                   |                     |                    |

Vous trouvez le solde à la date du jour.

- Vous obtenez un aperçu des paiements pour Classical Life et e-volulife.

#### Statut des paiements pour les plans Classical Life et Healthcare

- La somme peut être payée entièrement avec le numéro VCS indiqué (voir point 1 ci-dessous).
- Vous pouvez aussi afficher l'historique des paiements (voir point 2 ci-dessous).

#### Statut des paiements pour les plans e-volulife et Pension@Work

- Vous devez payer le solde sur base du numéro VCS qui se trouve sur la facture. Chaque facture a un numéro VCS unique.
- Pour les plans Pension@Work, le bordereau est le même document que la facture donc vous recevez deux fois le même document.

## Aperçu des paiements (Classical Life)

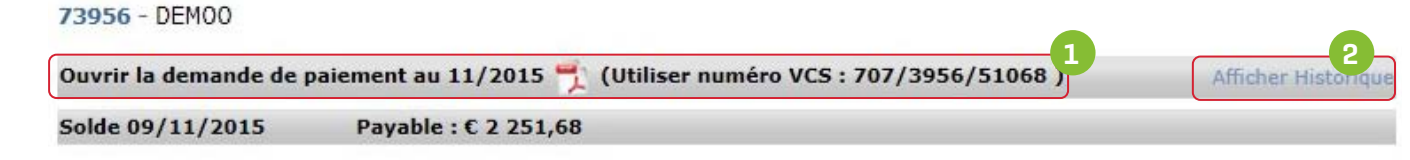

|         |                  |                              |                     |                    |                | < 1 ≧ ≥    |
|---------|------------------|------------------------------|---------------------|--------------------|----------------|------------|
|         | Date d'échéance  | Groupe de bordereaux         |                     | Statut des paie    | ments          | Solde      |
|         | 31/10/2015       | 9874-0011 - S.A. DEMOO N.V00 |                     | Non payée          |                | € 1 120,84 |
|         | Description      |                              | Date de transaction | 1                  | Débit          | Crédit     |
|         | Prime périodique |                              | 31/10/2015          | €1                 | 120,84         |            |
|         | 30/09/2015       | 9874-0011 - S.A. DEMOO N.V00 |                     | Non payée          |                | € 1 120,84 |
|         | 30/09/2015       | 9874-0014 - S.A. DEMOO N.V00 |                     | Non payée          |                | € 10,00    |
|         | 31/08/2015       | 9874-0011 - S.A. DEMOO N.V00 |                     | Payée totalemen    | t              | € 0,00     |
|         | 31/07/2015       | 9874-0011 - S.A. DEMOO N.V00 |                     | Payée totalemen    | t              | € 0,00     |
| G Insui | rance            |                              |                     | Revenir à la table | e des matières | 110/55     |

## • Historique des paiements :

- Vous retrouvez les aperçus des paiements et les montants dus pour les 24 derniers mois.
- Vous obtenez un historique des avis de paiement pour les 12 derniers mois.

| 73956 - |         | × |
|---------|---------|---|
|         | Date    |   |
| 7       | 12/2020 |   |
| -       | 11/2020 |   |
| -       | 10/2020 |   |
| 2       | 09/2020 |   |
| 2       | 08/2020 |   |
| 2       | 07/2020 |   |
| 2       | 06/2020 |   |
| 2       | 05/2020 |   |
| 2       | 04/2020 |   |
| 2       | 03/2020 |   |
| 2       | 02/2020 |   |
| -       | 01/2020 |   |

|     |                               | DemoGra      |                   |           |          |                 |            |                       |
|-----|-------------------------------|--------------|-------------------|-----------|----------|-----------------|------------|-----------------------|
| LUa | situa - Demo Plan e-          | Benefits     |                   |           |          |                 |            |                       |
| Sol | de 09/11/2015                 | Saldo in ons | voordeel :        | € 7 241,2 | 3        |                 |            |                       |
|     |                               |              |                   |           |          |                 |            | < 1 <u>2</u> <u>3</u> |
|     | Date d'échéance               | Numéro de fa | octure            | Numér     | o VCS    | Statut des paie | ments      | Solde au              |
| 7   | 01/11/2015                    | 703642       |                   | 520/07    | 03/64245 | Niet betaald    |            | € 7 241,23            |
|     | Description                   |              | Date d            | le la     |          |                 | Débit      | Crédit                |
|     | 🌱 Verschuldigd aar            | AG Insurance | 21/10/            | 2015      |          |                 | € 7 241,23 |                       |
|     | 01/10/2015                    | 700119       |                   | 520/07    | 00/11914 | Totaal betaald  |            | € 0,00                |
|     | Description                   |              | Date de la Dat    |           | Date d   | 'investissement | Débit      | Crédit                |
|     | Yerschuldigd aan AG Insurance |              | 26/09/2015 08/10/ |           | 08/10/3  | 2015 € 7 236,54 |            |                       |
|     | Andere                        |              | 01/10/            | 2015      |          |                 |            | € 7 236,54            |
| -   | 01/09/2015                    | 700001       |                   | 520/07    | 00/00190 | Totaal betaald  |            | € 0,00                |
| •   | 01/08/2015                    | 671669       |                   | 520/06    | 71/66982 | Totaal betaald  |            | € 0,00                |
|     | 01/07/2015                    | 649669       |                   | 520/06    | 49/66904 | Totaal betaald  |            | € 0,00                |
|     | 01/06/2015                    | 638636       |                   | 520/06    | 38/63629 | Totaal betaald  |            | € 0,00                |
| -   | 01/05/2015                    | 628751       |                   | 520/06    | 28/75138 | Totaal betaald  |            | € 0,00                |
|     | 01/04/2015                    | 618790       |                   | 520/06    | 18/79068 | Totaal betaald  |            | € 0,00                |
| -   | 01/03/2015                    | 608686       |                   | 520/06    | 08/68652 | Totaal betaald  |            | € 0,00                |
| -   | 01/02/2015                    | 597872       |                   | 520/05    | 97/87205 | Totaal betaald  |            | € 0,00                |
| -   |                               |              |                   |           |          |                 |            | < 1 2 3               |

Nous vous prions, pour le paiement de vos factures, d'employer le bon numéro VCS ainsi que le montant correct. Ces deux informations sont mentionnées ci-dessus. Veuillez tenir compte d'un décalage de quelques jours entre le paiement effectif de votre facture et le traitement de ce paiement dans

nos systèmes.

Les catégories « documents ONSS » et « fonds de financement » ne sont pas disponibles pour les plans purs Healthcare et les plans Pension@Work.

## **DOCUMENTS ONSS**

- Sélectionnez une période (année) : si vous souhaitez obtenir un aperçu des documents ONSS pour le dernier trimestre de l'année 2019 (Q4 2019), vous devez sélectionner la période de janvier 2020 (01/2020).
- Choisissez un groupe de paiement.
- Cliquez sur « montrer ».
- Obtenez un aperçu de vos documents ONSS.
- Pour les clients qui ont seulement du Healthcare, cette tâche n'est pas d'application.

## **FONDS DE FINANCEMENT**

**ATTENTION** : cette catégorie n'est pas disponible pour les plans e-volulife et Pension@Work.

- Vous pouvez rechercher les extraits par numéro de règlement ou par numéro de fonds de financement. Cochez la case qui correspond à votre choix.
- Sélectionnez le(s) règlement(s) ou le(s) fonds de financement et cliquez sur « montrer ».
- Pour chaque fonds, une ligne apparaît, sur laquelle vous pouvez consulter :
  - le numéro du fonds, composé de six chiffres.
  - le solde actuel du fonds. Ce montant peut différer du montant mentionné sur le dernier extrait de fonds reçu, si de nouvelles transactions ont été effectuées dans l'intervalle.
  - la version PDF du dernier extrait émis. Via l'historique, vous pouvez consulter les extraits des deux dernières années.
  - le nom et numéro d'entreprise de l'employeur auquel ce fonds est lié.
  - le nom et numéro du règlement auquel ce fonds est lié.

Si, pour certains règlements, vos extraits de fonds ne sont pas disponibles, le message suivant s'affiche « II y a des règlements sans fonds de financement ». Dans la liste des règlements, ceux pour lesquels les extraits de fonds ne sont pas encore disponibles apparaissent en gris et ne peuvent pas être sélectionnés.

# **PERSONNES DE CONTACT**

Sur cette page, vous retrouvez toutes vos personnes de contact ainsi que les tâches pour lesquelles vous pouvez les contacter.

| me Affiliés (               | Contrats Financier Personnes de contact Param                                                                                                    | nètres                                                                                                    |
|-----------------------------|----------------------------------------------------------------------------------------------------|----------------------------------------------------------------------------------------------------|
|                             |                                                                                                    |                                                                                                    |
| ersonnes d                  | e contact 🗾                                                                                                    |                                                                                                    |
| Intermédiaire(              | s)   <u>Commercial</u>   <u>Gestion</u>   <u>Claims</u>   <u>Finan</u>                                                                           | icier                                                                                                    |
| Intermédiaire(s             | )                                                                                                    |                                                                                                    |
| Wills Tenner Weissen GPP Ld | Testano (anno 17 an<br>Testano (anno 17 an<br>Sprátac (anno 17 an                                                                                |                                                                                                    |
| Commercial                  |                                                                                                    |                                                                                                    |
|                             | Sectorement Versity<br>No 32.2 Nov. 82.20<br>Sectored 47.12 Mar.20<br>Sectored Brits Sectorements<br>Replaced Brits Sectorem 51, 1000 Broadles 8 | <ul> <li>Vous pouvez me contacter pour:</li> <li>La création d'un aperçu général des plans existant</li> <li>La création d'un nouveau plan pour une nouvelle<br/>catégorie de personnel</li> <li>L'adaptation des plans existants</li> <li>Les questions juridiques et fiscales</li> <li>Les présentations au personnel</li> </ul>                                                    |
|                             |                                                                                                    | Afficher les règlements / les plans                                                                                                    |
| Sestion                     | antinen 1992<br>Mil 2012 Mil 2013<br>Million Million Million<br>Martine Million Antonio Mil                                                      | <ul> <li>Vous pouvez me contacter pour:</li> <li>Des questions relatives à une nouvelle affiliation,<br/>un changement, une sortie et une liquidation</li> <li>Des questions concernant les fiches de pension</li> <li>Des questions par rapport aux bordereaux de<br/>prime</li> <li>Des questions portant sur le renouvellement<br/>périodique des salaires et des bonus</li> </ul> |
| Claims                      |                                                                                                    |                                                                                                    |
| 1                           | Health Care<br>Corporate                                                                                                    | Vous pouvez me contacter pour:<br>• Des questions relatives aux sinistres<br>hospitalisations et soins ambulatoires                                                                                                    |
| 1                           | Disability                                                                                                    | Vous pouvez me contacter pour:<br>• Des questions concernant les sinistres invalidité et<br>exonération de la prime                                                                                                    |
| Financier                   |                                                                                                    |                                                                                                    |
| 1                           | Transi Transin<br>Tel - 12 I Mark 12<br>Tel - 13 I Mark 12                                                                                       | Vous pouvez me contacter pour:<br>• Les questions relatives à l'ordre de paiement<br>• La procédure pour l'encaissement de la prime<br>• Le paiement de la prime                                                                                                    |

# PARAMÈTRES

Dans « Paramètres », vous pouvez gérer vos utilisateurs. Votre super utilisateur doit toujours mettre à jour les droits d'accès des autres utilisateurs car il y a beaucoup d'informations confidentielles sur AG EB Online. Et cette mise à jour est encore plus importante depuis l'introduction de la connexion par SMS. Assurez-vous donc de supprimer les utilisateurs qui quittent votre entreprise et de donner à chacun de vos utilisateurs un profil. Un profil est personnel et il ne peut pas être partagé par deux ou plusieurs utilisateurs. Le digipass est également strictement personnel et ne peut pas être partagé.

|                                                                                                    | Home | Affiliés   | Contrats     | Financier       | Personnes de contact                    | Paramètres |  |
|----------------------------------------------------------------------------------------------------|------|------------|--------------|-----------------|-----------------------------------------|------------|--|
| Utilisateur:<br>Se déconnecter                                                                                     |      |            |              |                 |                                         |            |  |
| PARAMÈTRES                                                                                                    | Para | amètre     | S            |                 |                                         |            |  |
| Accès Intermédiaire<br>Consulter les droits d'accès                                                                | Pour | pouvoir po | ursuivre, ve | uillez sélectio | onner au préalable <mark>un</mark> e tâ | iche       |  |
| Utilisateurs<br>Créer<br>Modifier<br>Consulter<br>Demander un nouveau digipass<br>Révoquer<br>Liste d'utilisateurs |      |            |              |                 |                                         |            |  |

## **CRÉER UN UTILISATEUR**

## C'est le super utilisateur qui détermine les droits d'accès des utilisateurs.

#### Étape 1 : complétez les données d'identification

- Adresse : adresse où le digipass et le code PIN sont envoyés au nouvel utilisateur.
- E-mail professionnel : grâce à cet e-mail, l'utilisateur est informé des changements importants.
- Choisir le type d'authentification (sms/digipass).
  - Si l'utilisateur souhaite se connecter via SMS, vous devez ajouter son numéro de GSM.
- Nom d'utilisateur : par facilité, vous pouvez utiliser l'adresse e-mail comme nom d'utilisateur.

#### Étape 2 : sélectionnez le ou les employeur(s) que l'utilisateur doit gérer

#### Étape 3 : sélectionnez les populations que le nouvel utilisateur peut gérer

- Sur base du (des) employeur(s) sélectionné(s).
- Pour consulter et modifier les affiliés.
- Pour consulter les bordereaux.

#### Étape 4 : sélectionnez les tâches que le nouvel utilisateur peut exécuter

• Droits d'accès à différentes tâches (nouvelle affiliation, modification, départ, bordereaux, résumé des transactions, statuts des paiements...).

- La tâche « créer un nouvel utilisateur » ne doit pas être cochée. C'est seulement le super utilisateur qui peut créer un nouvel utilisateur.
- Le nouvel utilisateur n'a pas accès à la gestion des utilisateurs.

| Création d'un nouvel utilisateur                                            |                                        |  |  |  |  |  |  |  |
|-----------------------------------------------------------------------------|----------------------------------------|--|--|--|--|--|--|--|
| Données d'identification > Populations > Tâches                             |                                        |  |  |  |  |  |  |  |
|                                                                             |                                        |  |  |  |  |  |  |  |
| Sélection d'une tâche                                                       |                                        |  |  |  |  |  |  |  |
|                                                                             |                                        |  |  |  |  |  |  |  |
| AG EB Online vous propose les taches suivantes. Selectionnez les taches aux | quelles vous voulez autoriser l'acces. |  |  |  |  |  |  |  |
| Affiliés                                                                    |                                        |  |  |  |  |  |  |  |
| Consultation                                                                |                                        |  |  |  |  |  |  |  |
| Tout Aucun                                                                  |                                        |  |  |  |  |  |  |  |
| Aperçu de l'affilié                                                         |                                        |  |  |  |  |  |  |  |
| Fiches de pension                                                           | Tâches disponibles uniquement pour     |  |  |  |  |  |  |  |
| Affiliation                                                                 | Classical Life                         |  |  |  |  |  |  |  |
| ✓ Nouvelle affiliation                                                      |                                        |  |  |  |  |  |  |  |
| Modification                                                                |                                        |  |  |  |  |  |  |  |
| Tout Aucun                                                                  | Tâches disponibles uniquement pour     |  |  |  |  |  |  |  |
| ✓ Données générales                                                         | e-volulife et Pension@Work             |  |  |  |  |  |  |  |
| ✓ Situation familiale                                                       |                                        |  |  |  |  |  |  |  |
| ✓ Catégorie de personnel                                                    | Tâche disponible uniquement pour       |  |  |  |  |  |  |  |
| ✓ Temps de travail contractuel                                              | Classical Life et Healthcare           |  |  |  |  |  |  |  |
| ✓ Incapacité de travail                                                     |                                        |  |  |  |  |  |  |  |
| ✓ Interruption de carrière                                                  |                                        |  |  |  |  |  |  |  |
| ✓ Paramètres spécifiques du client                                          |                                        |  |  |  |  |  |  |  |
| ✓ Garanties assurees                                                        |                                        |  |  |  |  |  |  |  |
| Fonds d'investissement                                                      |                                        |  |  |  |  |  |  |  |
| Iransfert d'employeur                                                       |                                        |  |  |  |  |  |  |  |
|                                                                             |                                        |  |  |  |  |  |  |  |
| Tout Aucun                                                                  |                                        |  |  |  |  |  |  |  |
| ✓ Sortie de service                                                         |                                        |  |  |  |  |  |  |  |
| Chômage avec complément d'entreprise                                        |                                        |  |  |  |  |  |  |  |
| V Pension                                                                   |                                        |  |  |  |  |  |  |  |
| ✓ Décès                                                                     |                                        |  |  |  |  |  |  |  |
| Adaptations collectives                                                     |                                        |  |  |  |  |  |  |  |
| ✓ Nouveaux salaires/primes/bonus                                            |                                        |  |  |  |  |  |  |  |
| Transactions                                                                |                                        |  |  |  |  |  |  |  |
| ☑ Aperçu des transactions                                                   |                                        |  |  |  |  |  |  |  |
| Simulation                                                                  |                                        |  |  |  |  |  |  |  |
| Simulation                                                                  |                                        |  |  |  |  |  |  |  |

#### Comment créer un utilisateur avec droits d'accès limités ?

**Exemple** : un comptable qui ne peut avoir accès qu'aux bordereaux, statuts de paiement, documents ONSS et extraits de fonds de financement.

#### Étape 1 : introduire les données d'identification

- Adresse : adresse où le digipass et le code PIN sont envoyés au nouvel utilisateur.
- E-mail professionnel : grâce à cet e-mail, l'utilisateur est informé des changements importants.
- Choisir le type d'authentification (sms/digipass)
  - Si l'utilisateur souhaite se connecter via SMS, vous devez ajouter son numéro de GSM.
- Nom d'utilisateur : par facilité, vous pouvez utiliser l'adresse e-mail comme nom d'utilisateur.

#### Étape 2 : sélectionnez le ou les employeur(s)

#### Étape 3 : sélectionnez les populations que le nouvel utilisateur peut gérer

• Cochez uniquement les plans e-volulife et les groupes de bordereaux Classical Life/Healthcare.

#### Étape 4 : sélectionnez les tâches que le nouvel utilisateur peut exécuter

• Activez par exemple uniquement pour un comptable la tâche «financier» (bordereaux, statuts de paiement et documents ONSS).

#### **MODIFIER UN UTILISATEUR**

Exemple : l'utilisateur ne peut plus avoir accès au plan de la direction mais bien aux plans e-volulife.

• Sélectionnez l'utilisateur.

| Home | Affiliés    | Contrats       | Finar   | ncier   | Personnes de o  | contact    | Paramètres |
|------|-------------|----------------|---------|---------|-----------------|------------|------------|
|      |             |                |         |         |                 |            |            |
|      | Recherche   | e d'un utilisa | teur:   | ca      |                 | ×          | ]          |
|      |             |                |         | Nicola  | S CARTON        |            |            |
|      |             |                |         | Patric  | k CANTRAS       |            |            |
|      |             |                |         |         |                 |            |            |
| Mod  | dificatio   | n ?            |         |         |                 |            |            |
|      |             |                |         |         |                 |            |            |
| Pour | poursuivre, | il convient o  | de séle | ectionn | er au préalable | un utilisa | teur.      |
|      |             |                |         |         |                 |            |            |

#### Étape 1 : Vérifiez les données d'identification

• Contrôlez les données d'identification de l'utilisateur que vous souhaitez modifier.

#### Étape 2 : sélectionnez le ou les employeur(s)

• Contrôlez les employeurs cochés.

#### Étape 3 : Sélectionnez les populations que l'utilisateur peut gérer

• Cochez uniquement les plans e-volulife, les groupes de bordereaux et les groupes d'affiliés Classical Life et Healthcare sauf la direction.

#### Étape 4 : sélectionnez les tâches que l'utilisateur peut exécuter

• Contrôlez les tâches.

# **CONSULTER UN UTILISATEUR**

- Sélectionnez l'utilisateur.
- Consultez les données d'identification, les employeurs cochés, les populations et les tâches.

| Home | Affiliés    | Contrats       | Finar   | ncier   | Personnes de co    | ntact     | Paramètres |
|------|-------------|----------------|---------|---------|--------------------|-----------|------------|
|      |             |                |         |         |                    |           |            |
|      | Recherche   | e d'un utilisa | ateur:  | ca      |                    | ×         | ]          |
|      |             |                |         | Nicola  | S CARTON           |           |            |
| -    |             |                |         | Patric  | k CANTRAS          |           |            |
|      |             |                |         |         |                    |           |            |
| Mod  | lificatio   | n 👔            |         |         |                    |           |            |
|      |             |                |         |         |                    |           |            |
| 10.3 |             |                |         |         |                    |           | 1200       |
| Pour | poursuivre, | il convient    | de séle | ectionn | er au préalable ur | i utilisa | iteur.     |

## **DEMANDER UN NOUVEAU DIGIPASS**

- Sélectionnez un utilisateur.
- Vérifiez que l'adresse encodée est correcte.
- Cliquez sur « Envoi ».

|   |                                                  |                          |                 | AG EB Online<br>Move Up to Comfort |
|---|--------------------------------------------------|--------------------------|-----------------|------------------------------------|
| / | Home Affiliés Contrats Financ                    | ier Personnes de contact | Paramètres      |                                    |
|   | Récemment utilisé:<br>Recherche d'un utilisateur | del<br>Jean Delmotte     |                 |                                    |
|   | Demandez un nouveau                              | digipass 🛛               |                 |                                    |
|   | Pour poursuivre, il convient de sé               | ilectionner au préalable | un utilisateur. |                                    |

## **RÉVOQUER UN UTILISATEUR**

Étant donné qu'il y a énormément d'informations confidentielles sur AG EB Online, assurez-vous de supprimer tous les utilisateurs qui quittent votre entreprise. **Attention** : si vous ne supprimez pas ces utilisateurs et qu'ils utilisent la connexion via SMS, ils pourront toujours se connecter à votre compte AG EB Online avec leur GSM.

- Sélectionnez un utilisateur.
- Cliquez sur « Envoi ».
- Attention : Renvoyez-nous le digipass le plus vite possible. L'accès de ce digipass sera bloqué.

#### LISTE DES UTILISATEURS

- Le super utilisateur peut gérer les autres utilisateurs et accorder les différents droits d'accès. Le super utilisateur possède l'accès à toutes les tâches et populations.
- Chaque utilisateur reçoit son propre digipass et code PIN.

#### Super-utilisateur

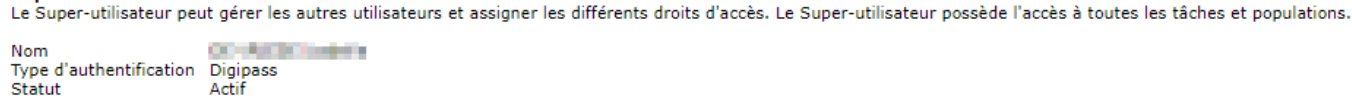

#### Utilisateurs

Les utilisateurs suivants ont accès à AG EB Online.

| Nom                   | Type d'authentification | Statut |           |          |
|-----------------------|-------------------------|--------|-----------|----------|
| Disarran Salatia      | Digipass                | Actif  | Consulter | Modifier |
| Conversion Devictions | Digipass                | Actif  | Consulter | Modifier |
| Entire taxes          | Digipass + SMS          | Actif  | Consulter | Modifier |

Ν